#### Elektrotehnički fakultet Univerziteta u Beogradu

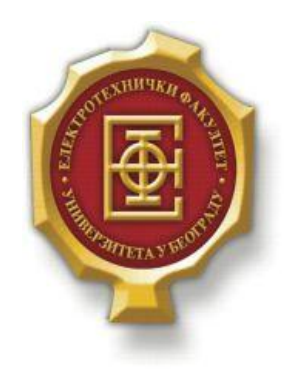

### ANALIZA IS-IS PROTOKOLA UPOTREBOM MREŽNOG SIMULATORA

– Diplomski rad –

Kandidat: Stefan Ilić 2007/0415 Mentor:

doc. dr Zoran Čiča

Beograd, Septembar 2016.

### Sadržaj

| S  | ADRŽAJ       | [                                               | 2        |
|----|--------------|-------------------------------------------------|----------|
| 1. | UVO          | D                                               |          |
| 2. | GNS          | 3 SIMULATOR                                     | 4        |
|    | 2.1.         | PRIMENA                                         | 4        |
| 3. | IS-IS        |                                                 |          |
| 4. | SIM          | ULACIJA MREŽE                                   |          |
|    | 4.1.         | JEZGRO MREŽE                                    |          |
|    | 4.2.<br>4.3. | MREŻA<br>Testiranje rada mreże nakon pada linka | 18<br>27 |
| 5. | ZAK          | LJUČAK                                          | 32       |
| L  | ITERAT       | URA                                             |          |

### 1.Uvod

U trenutku kada transport svih vrsta saobraćaja migrira na IP mrežu, protokoli rutiranja imaju značajnu ulogu u efikasnom, pouzdanom i fleksibilnom prenosu podataka. Protokoli rutiranja se koriste za razmenu informacija o optimalnim putanjama između dva entiteta u mreži i koriste specifične algoritme za određivanje optimalnih putanja između dve tačke u mreži. U zavisnosti od načina određivanja putanje, protokoli se dele na *distance vector* i *link-state*.

*Link-state* protokoli su zahvalniji za sagledavanje celokupne topologije administrativnog sistema i razmenjuju podatke o stanju linkova u specificiranim vremenskim intervalima, za razliku od *distance vector* koji imaju uvid samo u svoje susede i sa njima razmenjuju informacije o putanjama.

Jedan od *link-state* protokola je IS-IS. Cilj rada je njegova analiza, konfigurisanje mreže zadate topologije sa primenom IS-IS protokola za utvrđivanje redudantne optimalne putanje u slučaju otkaza linka.

Rad se sastoji iz više poglavlja. U drugom poglavlju će biti predstavljen program u kome su rađene simulacije, GNS3 simulator. Biće detaljno objašnjena instalacija programa u kombinaciji sa VMware, programom za virtuelizaciju. U trećem poglavlju prikazan je teorijski osvrt na IS-IS protokol. Simulacije mreže su predstavljene u četvrtom poglavlju sa detaljnim objašnjenjima načina konfigurisanja uređaja.

## **2.**GNS3 SIMULATOR

U ovom poglavlju biće prikazana detaljna instalacija GNS3, kao i osnovna podešavanja programa i radno okruženje.

#### 2.1. Primena

U današnje vreme mrežni simulatori imaju višestruku primenu, kako kod raznih analiza i istraživanja, testiranja konkretnih mreža pre puštanja u rad tako i edukaciji inženjera telekomunikacija. GNS3 (*Graphic Network Simulator*) je grafički mrežni simulator. Prva verzija je izašla 2008. godine.

Fokusiran je pretežno na glavne proizvođače mrežne opreme poput Cisco i Juniper. Poseduje veliku bazu korisnika, od kojih veliki deo čine oni koji spremaju polaganja za profesionalne sertfikate.

Predstavlja izuzetno moćan alat koji može biti od koristi i profesionalcima, jer ima mogućnosti povezivanja simuliranih delova mreže sa realnom opremom, na taj način se mogu vršiti pouzdane provere. Za razliku od npr. Packet Tracer Cisco-vog programa koji je zamišljen prevashodno kao program za obuku, pa i simulirani uređaji imaju suženi skup opcija u odnosu na realne, kod GNS3 to nije slučaj. Program poziva firmware realnih rutera i i ima iste mogućnosti kao realan ruter koji koristi tu verziju firmware-a.

#### 2.2. Instalacija GNS3

Za potrebe ovog rada korišćena je virtuelna mašina GNS3 VM u kombinaciji sa *VMware Workstation* kao programom za podizanje virtuelnih mašina. Potrebno je prvo importovati GNS3.ova fajl u okviru *VMware Workstation* okruženja, biranjem opcije *Open a Virtual Machine* i nakon selektovanja odgovarajućeg fajla potvrdom opcijom *Open*.

| VMware Workstation     | at a transformer state | B books a st                                                              | — ā ×                            |
|------------------------|------------------------|---------------------------------------------------------------------------|----------------------------------|
| File Edit View VM Tabs | Help   🕨 🔹   🖧   💭 💭 🔓 | ) 🔟 🗖 🛱 🔄 🗖                                                               |                                  |
| Library ×              | ि Home ×               |                                                                           |                                  |
| C Type here to search  |                        | Your evaluation period ends in 412<br>days. 2. Enter a license key        |                                  |
|                        |                        | WORKSTATION" 12 PRO                                                       |                                  |
|                        |                        | VMrare Workstation<br>monoting GIG 3 M<br>Connect to<br>VMrare vCloud Air |                                  |
|                        | vmware                 |                                                                           |                                  |
| 🕘 🔕 🌔                  | 🗎 🖸 🜍 😼                |                                                                           | ▲ 🛱 🕪 🏴 all 5:29 PM<br>9/15/2016 |

Slika 2.2.1 Importovanje GNS3 VM

Nakon uspešnog importovanja potrebno je aktivirati virtuelnu mašinu. Jedan od načina je selektovanjem opcija Power/Start up Guest iz padajućeg menija.

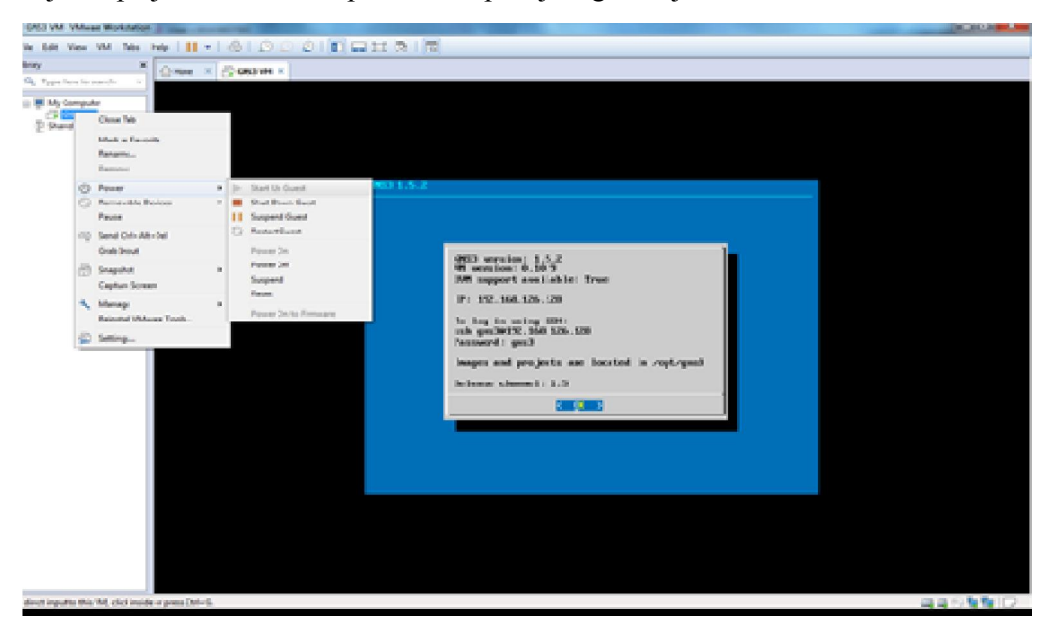

Slika 2.2.2 Aktivacija virtuelne mašine

| GNS3                      |       |                                                                                                    |    |
|---------------------------|-------|----------------------------------------------------------------------------------------------------|----|
| <u>F</u> ile <u>E</u> dit | View  | w Control Device Annotate Iools Help                                                                                                    |    |
|                           |       | 渔 ଓ 臧 ≻_   ≻     ■ C ା 🗹 📼 📖 ଼ Q Q 🖄                                                                                                    |    |
|                           |       | Setup Wizard                                                                                                    | ØX |
| 8                         |       | GNS3 VM<br>In order to run the GNS3 VM you must first have VMware or VirtualBox installed and the GNS3 VM.ova imported in one of these. |    |
| -                         |       | Virtualization software:  Virtualization software (recommended)                                                                         |    |
|                           |       | VirtualBox VirtualBox                                                                                                    |    |
| H                         |       | YHAR?                                                                                                    |    |
|                           |       | PRO SAVE 20%                                                                                                    | ØX |
| U                         |       | CN3 Excusive<br>Leading Edge PC Virtualization. BUY NOW                                                                                 |    |
| @ <i>2</i>                |       |                                                                                                    |    |
| <b>₽</b> 0                |       |                                                                                                    |    |
|                           |       | The GNS3 VM can <u>downloaded here</u> .                                                                                                |    |
| 5                         |       | VM name:                                                                                                    |    |
|                           | 4     | GNS3 VM                                                                                                    |    |
|                           | Conso | vCPU cores:                                                                                                    | ØX |
|                           | GNS3  | 2                                                                                                    |    |
|                           | Copyr | RAM size:                                                                                                    |    |
|                           | Use H | 1976 MB                                                                                                    |    |
|                           | =>    |                                                                                                    |    |
|                           |       | < Back Next > Cancel                                                                                                    |    |
|                           |       |                                                                                                    |    |
|                           |       |                                                                                                    |    |
|                           |       |                                                                                                    |    |

Slika 2.2.3 Izbor odgovarajućeg servera

Prilikom prvog pokretanja GNS3 potrebno je izabrati tip servera na kome će se vršiti mrežne simulacije. U ovom slučaju biramo Local GNS3 VM. Nakon toga biramo softver koji vrši virtuelizaciju, u ovom slučaju VMware.

Na kraju instalacije je potrebno učitati određeni Cisco IOS *image* fajl, kako bi GNS3 imao dostupan ruter za konfigurisanje i primenu u topologiji. Kako je cilj rada analiza IS-IS protokola, potrebno je da izabrani model rutera i odgovarujući IOS podržavaju IS-IS. U cilju efikasne provere može biti koristan *Cisco Feature Navigator Tool* (Cisco alat za pretragu karakteristika), koji se može naći na sledećem linku: <u>http://tools.cisco.com/ITDIT/CFN/jsp/by-feature-technology.jsp</u>. Prilikom izrade ovog rada korišćeni IOS *image* je c2600-adventerprisek9-mz.124-7.bin.

| r reature 🔍 rec                                                                                                    | .nnoiogy                                                                                              |                                                                                                    |                                                                                                    |                                                                                                    |                                                                                                    |                                                                                    |                                                                   |                                                                          |                                                                                                    |                                                                                                    |
|----------------------------------------------------------------------------------------------------|----------------------------------------------------------------------------------------------------|----------------------------------------------------------------------------------------------------|----------------------------------------------------------------------------------------------------|----------------------------------------------------------------------------------------------------|----------------------------------------------------------------------------------------------------|------------------------------------------------------------------------------------|-------------------------------------------------------------------|--------------------------------------------------------------------------|----------------------------------------------------------------------------------------------------|----------------------------------------------------------------------------------------------------|
| ature Info                                                                                                    |                                                                                                    |                                                                                                    |                                                                                                    |                                                                                                    |                                                                                                    |                                                                                    |                                                                   |                                                                          |                                                                                                    |                                                                                                    |
| vailable Features Filter By isis                                                                                                    |                                                                                                    |                                                                                                    |                                                                                                    |                                                                                                    | Selected Features                                                                                                    |                                                                                    |                                                                   |                                                                          |                                                                                                    |                                                                                                    |
| earch For: < >                                                                                                    |                                                                                                    | 😼 Clea                                                                                                    | ar Filter 📔 View Desc                                                                                                    |                                                                                                    |                                                                                                    |                                                                                    |                                                                   |                                                                          | ſ                                                                                                    | View Desc                                                                                                    |
| Name                                                                                                    |                                                                                                    |                                                                                                    | _                                                                                                    |                                                                                                    | Name                                                                                                    |                                                                                    |                                                                   |                                                                          |                                                                                                    |                                                                                                    |
| 1 Hitless RP Switchover - ISIS - NSR                                                                                                    |                                                                                                    |                                                                                                    | *                                                                                                    |                                                                                                    | ISIS                                                                                                    |                                                                                    |                                                                   |                                                                          |                                                                                                    |                                                                                                    |
| 2 IP FRR Remote LFA (Ring support) fo                                                                                                    | r ISIS & OSPF                                                                                         |                                                                                                    |                                                                                                    | O Add                                                                                                    |                                                                                                    |                                                                                    |                                                                   |                                                                          |                                                                                                    |                                                                                                    |
| 3 ISIS                                                                                                    |                                                                                                    |                                                                                                    |                                                                                                    | Remove                                                                                                    |                                                                                                    |                                                                                    |                                                                   |                                                                          |                                                                                                    |                                                                                                    |
| 4 ISIS BED TLV                                                                                                    |                                                                                                    |                                                                                                    |                                                                                                    | 🔀 Clear All                                                                                                    |                                                                                                    |                                                                                    |                                                                   |                                                                          |                                                                                                    |                                                                                                    |
| E ISIS - Remote IFA FRR                                                                                                    |                                                                                                    |                                                                                                    | -                                                                                                    |                                                                                                    |                                                                                                    |                                                                                    |                                                                   |                                                                          |                                                                                                    |                                                                                                    |
| <ul> <li>1515 Rentice D 8 Hitt</li> <li>1515 Features in ID services (from avi</li> </ul>                                                                                                    | isting Adv. ID a                                                                                      | (re + TP hase)                                                                                                    |                                                                                                    |                                                                                                    |                                                                                                    |                                                                                    |                                                                   |                                                                          |                                                                                                    |                                                                                                    |
|                                                                                                    | STOLEN IN S                                                                                           | a s + le basel                                                                                                    | ÷                                                                                                    |                                                                                                    |                                                                                                    |                                                                                    |                                                                   |                                                                          |                                                                                                    |                                                                                                    |
| ter characters for live search on Filtered O                                                                                                    | utput                                                                                                 |                                                                                                    |                                                                                                    |                                                                                                    | 4                                                                                                    |                                                                                    |                                                                   |                                                                          |                                                                                                    | •                                                                                                    |
|                                                                                                    |                                                                                                    |                                                                                                    |                                                                                                    |                                                                                                    |                                                                                                    |                                                                                    |                                                                   |                                                                          |                                                                                                    | Gontinue                                                                                                    |
| kase/PlatformTree                                                                                                    | Search Re                                                                                             | sult                                                                                                    |                                                                                                    | (1948) at                                                                                                    |                                                                                                    |                                                                                    |                                                                   |                                                                          | l                                                                                                    | Dontinue                                                                                                    |
| ease/Platform Tree                                                                                                    | Search Re<br>Filter By:                                                                               | sult<br>Select Field                                                                                                    | V KFilter                                                                                                    | Clear Filter                                                                                                    |                                                                                                    |                                                                                    |                                                                   |                                                                          | Download Excel                                                                                                    | Continue                                                                                                    |
| ease/Platform Tree<br>in-Release Platform<br>t<br>=22520XM-2521XM                                                                                                    | Search Re<br>Filter By:<br>Life Cyc                                                                   | sult<br>Select Field<br>:le EoL Info Avi                                                                                   | V Filter                                                                                                    | Clear Filter<br>FeatSet/License OF                                                                                                    | ( Supervisor(NX-OS specific)                                                                                                    | DRAM                                                                               | Flash                                                             | a<br>Orderable                                                           | Download Excel                                                                                                    | View Image                                                                                                    |
| an-Release Platform Tree                                                                                                    | Search Re<br>Filter By:<br>Life Cyc                                                                   | Sult<br>Select Field<br>Le EoL Info Avi<br>Yes                                                                             | V Filter<br>Platform<br>2610XM-2611XM                                                                                                    | Clear Filter<br>FeatSet/License OF<br>ENTERPRISE/SNASK                                                                                                    | Supervisor(NX-OS specific)<br>W FULS TPSIC 3DES                                                                                                    | DRAM<br>48                                                                         | Flash<br>16                                                       | Orderable<br>No                                                          | Download Excel<br>Image<br>c2600-a3jk2s-mz.                                                                                                    | View Image                                                                                                    |
| ease/Platform Tree                                                                                                    | Search Re<br>Filter By:<br>Life Cyc<br>GD<br>GD                                                       | sult<br>Select Field<br>Ide EoL Info Avi<br>Yes<br>Yes                                                                     | V         Pilter           Platform         2610XH-2611XM           2610XH-2611XM         2610XH-2611XM                                                                                                    | Clear Filter<br>FeatSet/Ucense OF<br>ENTERPRISE/SNASG<br>ENTERPRISE/SNASG                                                                                                    | t Supervisor(NX-OS specific)<br>W FLUS IPSEC 3DES<br>W PLUS                                                                                                    | DRAM<br>48<br>48                                                                   | Flash<br>16<br>16                                                 | orderable<br>No<br>No                                                    | Download Excel<br>Image<br>(2600-a3jk2s-mz.12<br>(2600-a3js-mz.12                                                                                                    | View Image<br>121-15.bin<br>1-15.bin                                                                                                    |
| este/Platform Tree<br>in-Release Platform<br>est de/UNH-doc1XM<br>2 doc1xAH-doc1XM<br>2 doc1xAH-doc1XM<br>2 doc1xAH-doc1XM<br>2 doc1xAH-doc1XM                                                                                                    | Search Re<br>Filter By:<br>Life Cyc<br>GD<br>GD<br>GD                                                 | sult<br>Select Field<br>ile EoL Info Avi<br>Yes<br>Yes<br>Yes                                                              | V Piltor<br>Platform<br>2610XH-2611XM<br>2610XH-2611XM<br>2610XH-2611XM                                                                                                    | Clear Filter<br>FeatSet/License OF<br>ENTERPRISE/SNASS<br>ENTERPRISE/SNASS                                                                                                    | I Supervisor(NX-OS specific)<br>W PLUS IPSEC 3DES<br>W PLUS IPSEC 3ES<br>W PLUS IPSEC 56                                                                                                    | DRAM<br>48<br>48<br>48                                                             | Flash<br>16<br>16<br>16                                           | P<br>Orderable<br>No<br>No<br>No                                         | Download Excel<br>Image<br>c2600-a3jk2s-mz.12<br>c2600-a3js-mz.12<br>c2600-a3js-fil-mz                                                                                                    | View Image<br>121-15.bin<br>1-15.bin<br>121-15.bin                                                                                                    |
| asc/Platform Tree                                                                                                    | Search Re<br>Filter By:<br>Life Cyc<br>GD<br>GD<br>GD<br>GD<br>GD                                     | Select Field<br>Res<br>Yes<br>Yes<br>Yes<br>Yes<br>Yes                                                                     | ♥         ♥         ♥         ♥         ♥         ♥         ♥         ♥         ♥         ♥         ♥         ♥         ♥         ♥         ♥         ♥         ♥         ♥         ♥         ♥         ♥         ♥         ♥         ♥         ♥         ♥         ♥         ♥         ♥         ♥         ♥         ♥         ♥         ♥         ♥         ♥         ♥         ♥         ♥         ♥         ♥         ♥         ♥         ♥         ♥         ♥         ♥         ♥         ♥         ♥         ♥         ♥         ♥         ♥         ♥         ♥         ♥         ♥         ♥         ♥         ♥         ♥         ♥         ♥         ♥         ♥         ♥         ♥         ♥         ♥         ♥         ♥         ♥         ♥         ♥         ♥         ♥         ♥         ♥         ♥         ♥         ♥         ♥         ♥         ♥         ♥         ♥         ♥         ♥         ♥         ♥         ♥         ♥         ♥         ♥         ♥         ♥         ♥         ♥         ♥         ♥         ♥         ♥         ♥         ♥         ♥         ♥                                                                                                            | Clear Filter<br>Fea5st/License OF<br>ENTERPRISE/SNAS<br>ENTERPRISE/SNAS<br>ENTERPRISE/PW/III<br>ENTERPRISE/PW/III                                                                                                    | L Supervisor(NX-OS specific)<br>W PLUS IPSEC 3DES<br>W PLUS<br>W PLUS<br>H VLUS IPSEC 56<br>IS PLUS IPSEC 3DES                                                                                       | DRAM<br>48<br>48<br>48<br>48<br>48                                                 | Flash<br>16<br>16<br>16<br>16                                     | Orderable<br>No<br>No<br>No<br>No<br>No                                  | Download Excel<br>Image<br>c2600-a3jt2s-mz.12<br>c2600-a3jt56i-mz.22<br>c2600-3jt56i-mz.                                                                                                    | View Image<br>121-15.bin<br>1-15.bin<br>121-15.bin<br>121-15.bin                                                                                                    |
| Sase/Platform Tree           In:Release         Platform           Social Science         Social Science           Social Science         Social Science <tr< td=""><td>Search Re<br/>Filter By:<br/>Life Cyc<br/>GD<br/>GD<br/>GD<br/>GD<br/>GD<br/>GD</td><td>Select Field<br/>Select Field<br/>Yes<br/>Yes<br/>Yes<br/>Yes<br/>Yes</td><td>▼         ▼         Filter           2610XM-2611XM         2610XM-2611XM         2610XM-2611XM           2610XM-2611XM         2610XM-2611XM         2610XM-2611XM</td><td>Clear Filter<br/>FeatSet/License OF<br/>ENTERPRISE/SNAS<br/>ENTERPRISE/SNAS<br/>ENTERPRISE/SNAS<br/>ENTERPRISE/FW/JII<br/>ENTERPRISE / FUIS</td><td>I Supervisor(NX-OS specific)<br/>W PLUS IPSEC 3DES<br/>W PLUS<br/>W PLUS IPSEC 56<br/>S PLUS IPSEC 3DES<br/>PSEC 3DES</td><td>DRAM<br/>48<br/>48<br/>48<br/>48<br/>48<br/>48</td><td>Flash<br/>16<br/>16<br/>16<br/>16</td><td>Orderable<br/>No<br/>No<br/>No<br/>No<br/>No</td><td>Download Excel<br/>Image<br/>c2600-a3jl2s-mz.12<br/>c2600-a3ju58-mz.12<br/>c2600-ja205-mz.12<br/>c2600-jk2s-mz.12</td><td>View Image<br/>121-15.bin<br/>1-15.bin<br/>121-15.bin<br/>121-15.bin<br/>1-15.bin</td></tr<> | Search Re<br>Filter By:<br>Life Cyc<br>GD<br>GD<br>GD<br>GD<br>GD<br>GD                               | Select Field<br>Select Field<br>Yes<br>Yes<br>Yes<br>Yes<br>Yes                                                            | ▼         ▼         Filter           2610XM-2611XM         2610XM-2611XM         2610XM-2611XM           2610XM-2611XM         2610XM-2611XM         2610XM-2611XM                                                                                                    | Clear Filter<br>FeatSet/License OF<br>ENTERPRISE/SNAS<br>ENTERPRISE/SNAS<br>ENTERPRISE/SNAS<br>ENTERPRISE/FW/JII<br>ENTERPRISE / FUIS                                                                                                  | I Supervisor(NX-OS specific)<br>W PLUS IPSEC 3DES<br>W PLUS<br>W PLUS IPSEC 56<br>S PLUS IPSEC 3DES<br>PSEC 3DES                                                                                     | DRAM<br>48<br>48<br>48<br>48<br>48<br>48                                           | Flash<br>16<br>16<br>16<br>16                                     | Orderable<br>No<br>No<br>No<br>No<br>No                                  | Download Excel<br>Image<br>c2600-a3jl2s-mz.12<br>c2600-a3ju58-mz.12<br>c2600-ja205-mz.12<br>c2600-jk2s-mz.12                                                                                                    | View Image<br>121-15.bin<br>1-15.bin<br>121-15.bin<br>121-15.bin<br>1-15.bin                                                                                                    |
| Ease/Platform Tree<br>in: Release Platform t<br>E 2620-2621<br>= 2620-2621<br>E 2610-2613<br>E 2501-2255<br>E 1941W<br>E 1941<br>E 1921                                                                                                    | Scarch Re<br>Filter By:<br>GD<br>GD<br>GD<br>GD<br>GD<br>GD<br>GD<br>GD<br>GD                         | suit<br>Select Field<br>le EoL Info Avi<br>Yes<br>Yes<br>Yes<br>Yes<br>Yes<br>Yes                                          | ▼         Pilter           Platform         2610XM+2611XM           2610XM+2611XM         2610XM+2611XM           2610XM+2611XM         2610XM+2611XM           2610XM+2611XM         2610XM+2611XM                                                                                                    | Clear Filter<br>FeatSet/License OF<br>ENTERPRISE/SNASS<br>ENTERPRISE/SNAS<br>ENTERPRISE/WILL<br>ENTERPRISE/WULL<br>ENTERPRISE/WULL                                                                                                    | I Supervisor(NX-OS specific)<br>W PLUS IPSEC 30ES<br>W PLUS IPSEC 56<br>W PLUS IPSEC 56<br>M PLUS IPSEC 3DES<br>PSEC 3DES<br>S PLUS IPSEC 56                                                         | DRAM<br>48<br>48<br>48<br>48<br>48<br>48<br>48<br>48                               | Flash<br>16<br>16<br>16<br>16<br>16<br>16                         | Orderable<br>No<br>No<br>No<br>No<br>No<br>No                            | Download Excel<br>Image<br>c2600-a3ji/2s-mz.12<br>c2600-a3jis6i-mz.12<br>c2600-ji2c3s-mz.12<br>c2600-ji2c3s-mz.12<br>c2600-ji2c3s-mz.12<br>c2600-ji2c3s-mz.12                                                                                                    | Continue<br>View Image<br>121-15.bin<br>1-15.bin<br>121-15.bin<br>121-15.bin<br>1-15.bin<br>1-15.bin                                                                                                    |
| Easc/Platform Tree<br>in Release Platform                                                                                                    | Search Re<br>Filter By:<br>CD<br>CD<br>CD<br>CD<br>CD<br>CD<br>CD<br>CD<br>CD<br>CD<br>CD<br>CD<br>CD | Stelect: Field<br>Select: Field<br>Yes<br>Yes<br>Yes<br>Yes<br>Yes<br>Yes                                                  | ✓ ► Filter     Platform     2610XH-2611XM     2610XH-2611XM     2610XH-2611XM     2610XH-2611XM     2610XH-2611XM     2610XH-2611XM     2610XH-2611XM                                                                                                    | Clear Filter<br>FeatSet/License OF<br>ENTERPRISE/SNASI<br>ENTERPRISE/SNASI<br>ENTERPRISE/MVIT<br>ENTERPRISE/WVIT<br>ENTERPRISE/EUSI<br>ENTERPRISE PLUS                                                                                 | I Supervisor(NX-OS specific)<br>W PLUS IPSEC 3DES<br>W PLUS IPSEC 3DES<br>W PLUS IPSEC 56<br>IS PLUS IPSEC 3DES<br>PSEC 3DES<br>IS PLUS IPSEC 56                                                     | DRAM<br>48<br>48<br>48<br>48<br>48<br>48<br>48<br>48<br>48                         | Flash<br>16<br>16<br>16<br>16<br>16<br>16<br>16<br>16             | Orderable<br>No<br>No<br>No<br>No<br>No<br>No<br>No                      | Download Excel<br>Image<br>(2600-a3)/2a-mz.<br>(2600-a3):561-mz<br>(2600-ji2a/mz.12<br>(2600-ji2a-mz.12<br>(2600-ji2a-mz.12)<br>(2600-ji0a/561-mz<br>(2600-ji0a/561-mz).                                                                                                    | Continue<br>View Image<br>121-15.bin<br>1-15.bin<br>121-15.bin<br>121-15.bin<br>1-15.bin<br>121-15.bin<br>121-15.bin<br>121-15.bin                                                                                                    |
| Case/Platform Tree                                                                                                    | Scarch Re<br>Filter By:<br>CD<br>CD<br>CD<br>CD<br>CD<br>CD<br>CD<br>CD<br>CD<br>CD<br>CD<br>CD<br>CD | STILE<br>Select Field<br>Itele EoL Info Avi<br>Yes<br>Yes<br>Yes<br>Yes<br>Yes<br>Yes<br>Yes<br>Yes                        | ✓      ✓      ✓      ✓      ✓     ✓     ✓     ✓     ✓     ✓     ✓     ✓     ✓     ✓     ✓     ✓     ✓     ✓     ✓     ✓     ✓     ✓     ✓     ✓     ✓     ✓     ✓     ✓     ✓     ✓     ✓     ✓     ✓     ✓     ✓     ✓     ✓     ✓     ✓     ✓     ✓     ✓     ✓     ✓     ✓     ✓     ✓     ✓     ✓     ✓     ✓     ✓     ✓     ✓     ✓     ✓     ✓     ✓     ✓     ✓     ✓     ✓     ✓     ✓     ✓     ✓     ✓     ✓     ✓     ✓     ✓     ✓     ✓     ✓     ✓     ✓     ✓     ✓     ✓     ✓     ✓     ✓     ✓     ✓     ✓     ✓     ✓     ✓     ✓     ✓     ✓     ✓     ✓     ✓     ✓     ✓     ✓     ✓     ✓     ✓     ✓     ✓     ✓     ✓     ✓     ✓     ✓     ✓     ✓     ✓     ✓     ✓     ✓     ✓     ✓     ✓     ✓     ✓     ✓     ✓     ✓     ✓     ✓     ✓     ✓     ✓     ✓     ✓     ✓     ✓     ✓     ✓     ✓     ✓     ✓     ✓     ✓     ✓     ✓     ✓     ✓     ✓     ✓     ✓     ✓     ✓     ✓     ✓     ✓     ✓     ✓     ✓     ✓     ✓     ✓     ✓     ✓     ✓     ✓     ✓     ✓     ✓     ✓     ✓     ✓     ✓     ✓     ✓     ✓     ✓     ✓     ✓     ✓     ✓     ✓     ✓     ✓     ✓     ✓     ✓     ✓     ✓     ✓     ✓     ✓     ✓     ✓     ✓     ✓     ✓     ✓     ✓     ✓     ✓     ✓     ✓     ✓     ✓     ✓     ✓     ✓     ✓     ✓     ✓     ✓     ✓     ✓     ✓     ✓     ✓     ✓     ✓     ✓     ✓     ✓     ✓     ✓     ✓     ✓     ✓     ✓     ✓     ✓     ✓     ✓     ✓     ✓     ✓     ✓     ✓     ✓     ✓     ✓     ✓     ✓     ✓     ✓     ✓     ✓     ✓     ✓     ✓     ✓     ✓     ✓     ✓     ✓     ✓     ✓     ✓     ✓     ✓     ✓     ✓     ✓     ✓     ✓     ✓     ✓     ✓     ✓     ✓     ✓     ✓     ✓     ✓     ✓     ✓     ✓     ✓     ✓     ✓     ✓     ✓     ✓     ✓     ✓     ✓     ✓     ✓     ✓     ✓     ✓     ✓     ✓     ✓     ✓     ✓     ✓     ✓     ✓     ✓     ✓     ✓     ✓     ✓     ✓     ✓     ✓     ✓     ✓     ✓     ✓     ✓     ✓     ✓     ✓     ✓     ✓     ✓     ✓     ✓     ✓     ✓     ✓     ✓     ✓     ✓     ✓     ✓     ✓     ✓     ✓     ✓     ✓     ✓     ✓     ✓     ✓     ✓     ✓     ✓     ✓     ✓     ✓     ✓     ✓                | Clear Filter<br>FeatSet/License OF<br>ENTERPRISE/SNASI<br>ENTERPRISE/SNASI<br>ENTERPRISE/SNASI<br>ENTERPRISE/W/IL<br>ENTERPRISE/W/IL<br>ENTERPRISE/FULS<br>ENTERPRISE FLUS                                                             | I Supervisor(NX-OS specific)<br>W PLUS IPSEC 3DES<br>W PLUS<br>INUS IPSEC 56<br>S PLUS IPSEC 3DES<br>PSEC 3DES<br>IS PLUS IPSEC 56<br>PSEC 56                                                        | DRAM<br>48<br>48<br>48<br>48<br>48<br>48<br>48<br>48<br>48                         | Flash<br>16<br>16<br>16<br>16<br>16<br>16<br>16<br>16<br>16       | Voderable<br>No<br>No<br>No<br>No<br>No<br>No<br>No<br>No                | Download Excel<br>Image<br>c2600-a3ji/25-mz.12<br>c2600-a3ji/56i-mz.12<br>c2600-jk25-mz.12<br>c2600-jk25-mz.12<br>c2600-jk25-mz.12<br>c2600-js356i-mz.                                                                                                    | Continue View Image 121-15.bin 121-15.bin 12 |
| Case/Platform Tree  in:Release Platform  i:::::::::::::::::::::::::::::::::::                                                                                                    | Search Re<br>Filter By:<br>CD<br>CD<br>CD<br>CD<br>CD<br>CD<br>CD<br>CD<br>CD<br>CD<br>CD<br>CD<br>CD | sult<br>Select Held<br>Ie EoLInfoAW<br>Yes<br>Yes<br>Yes<br>Yes<br>Yes<br>Yes<br>Yes<br>Yes<br>Yes<br>Yes                  | ▼         CFilter           2610XM-2611XM         2610XM-2611XM           2610XM-2611XM         2610XM-2611XM           2610XM-2611XM         2610XM-2611XM           2610XM-2611XM         2610XM-2611XM           2610XM-2611XM         2610XM-2611XM           2610XM-2611XM         2610XM-2611XM           2610XM-2611XM         2610XM-2611XM           2610XM-2611XM         2610XM-2611XM                                                                                                    | Clear Filter<br>FoatSet/Ucense OF<br>ENTERPRISE/SNAS<br>ENTERPRISE/SNAS<br>ENTERPRISE/SNAS<br>ENTERPRISE/W/II<br>ENTERPRISE PLUS<br>ENTERPRISE PLUS<br>ENTERPRISE PLUS<br>ENTERPRISE PLUS                                              | I Supervisor(NX-OS specific)<br>W FLUS IPSEC 3DES<br>W FLUS IPSEC 58<br>IN FLUS IPSEC 56<br>IN FLUS IPSEC 3DES<br>IS FLUS IPSEC 56<br>W FLUS IPSEC 56                                                | DRAM<br>48<br>48<br>48<br>48<br>48<br>48<br>48<br>48<br>48<br>48<br>48<br>48       | Flash<br>16<br>16<br>16<br>16<br>16<br>16<br>16<br>16<br>16<br>16 | Orderable<br>No<br>No<br>No<br>No<br>No<br>No<br>No<br>No<br>No          | Download Excel<br>image<br>c2600-a3jt2s-mz.12<br>c2600-a3jt2s-mz.12<br>c2600-ja20561-mz<br>c2600-jj2c3s-mz.12<br>c2600-jj2c3s-mz.12<br>c2600-jj5c3s-mz<br>c2600-jj5c4-mz<br>c2600-jj5c4-mz<br>c2600-mz<br>c2600-mz | Continue View Image 221-15.bin 121-15.bin 12 |
| ease/Platform Tree<br>iiin.Release Platform t                                                                                                    | Search Re<br>Filter By<br>GD<br>GD<br>GD<br>GD<br>GD<br>GD<br>GD<br>GD<br>GD<br>GD<br>GD<br>GD<br>GD  | sult Select Field<br>Select Field<br>Ite EoL Info AW<br>Yes<br>Yes<br>Yes<br>Yes<br>Yes<br>Yes<br>Yes<br>Yes<br>Yes<br>Yes | ✓      ✓     ✓     ✓     ✓     ✓     ✓     ✓     ✓     ✓     ✓     ✓     ✓     ✓     ✓     ✓     ✓     ✓     ✓     ✓     ✓     ✓     ✓     ✓     ✓     ✓     ✓     ✓     ✓     ✓     ✓     ✓     ✓     ✓     ✓     ✓     ✓     ✓     ✓     ✓     ✓     ✓     ✓     ✓     ✓     ✓     ✓     ✓     ✓     ✓     ✓     ✓     ✓     ✓     ✓     ✓     ✓     ✓     ✓     ✓     ✓     ✓     ✓     ✓     ✓     ✓     ✓     ✓     ✓     ✓     ✓     ✓     ✓     ✓     ✓     ✓     ✓     ✓     ✓     ✓     ✓     ✓     ✓     ✓     ✓     ✓     ✓     ✓     ✓     ✓     ✓     ✓     ✓     ✓     ✓     ✓     ✓     ✓     ✓     ✓     ✓     ✓     ✓     ✓     ✓     ✓     ✓     ✓     ✓     ✓     ✓     ✓     ✓     ✓     ✓     ✓     ✓     ✓     ✓     ✓     ✓     ✓     ✓     ✓     ✓     ✓     ✓     ✓     ✓     ✓     ✓     ✓     ✓     ✓     ✓     ✓     ✓     ✓     ✓     ✓     ✓     ✓     ✓     ✓     ✓     ✓     ✓     ✓     ✓     ✓     ✓     ✓     ✓     ✓     ✓     ✓     ✓     ✓     ✓     ✓     ✓     ✓     ✓     ✓     ✓     ✓     ✓     ✓     ✓     ✓     ✓     ✓     ✓     ✓     ✓     ✓     ✓     ✓     ✓     ✓     ✓     ✓     ✓     ✓     ✓     ✓     ✓     ✓     ✓     ✓     ✓     ✓     ✓     ✓     ✓     ✓     ✓     ✓     ✓     ✓     ✓     ✓     ✓     ✓     ✓     ✓     ✓     ✓     ✓     ✓     ✓     ✓     ✓     ✓     ✓     ✓     ✓     ✓     ✓     ✓     ✓     ✓     ✓     ✓     ✓     ✓     ✓     ✓     ✓     ✓     ✓     ✓     ✓     ✓     ✓     ✓     ✓     ✓     ✓     ✓     ✓     ✓     ✓     ✓     ✓     ✓     ✓     ✓     ✓     ✓     ✓     ✓     ✓     ✓     ✓     ✓     ✓     ✓     ✓     ✓     ✓     ✓     ✓     ✓     ✓     ✓     ✓     ✓     ✓     ✓     ✓     ✓     ✓     ✓     ✓     ✓     ✓     ✓     ✓     ✓     ✓     ✓     ✓     ✓     ✓     ✓     ✓     ✓     ✓     ✓     ✓     ✓     ✓     ✓     ✓     ✓     ✓     ✓     ✓     ✓     ✓     ✓     ✓     ✓     ✓     ✓     ✓     ✓     ✓     ✓     ✓     ✓     ✓     ✓     ✓     ✓     ✓     ✓     ✓     ✓     ✓     ✓     ✓     ✓     ✓     ✓     ✓     ✓     ✓     ✓     ✓     ✓     ✓     ✓     ✓     ✓     ✓     ✓     ✓     ✓ | Clear Filter<br>FeatSet/Licane OF<br>ENTERPRISE/SNAS<br>ENTERPRISE/SNAS<br>ENTERPRISE/MAIS<br>ENTERPRISE/PW/IC<br>ENTERPRISE/PULS<br>ENTERPRISE/PLUS<br>ENTERPRISE/PLUS                                                                | I Supervisor(IXX-OS specific)<br>W PLUS IPSEC 3DES<br>W PLUS IPSEC 3DES<br>W PLUS IPSEC 56<br>IS PLUS IPSEC 3DES<br>IS PLUS IPSEC 56<br>PSEC 56<br>PSEC 56<br>W PLUS IPSEC 3DES<br>W PLUS IPSEC 3DES | DRAM<br>48<br>48<br>48<br>48<br>48<br>48<br>48<br>48<br>48<br>48<br>48<br>48<br>48 | Flash<br>16<br>16<br>16<br>16<br>16<br>16<br>16<br>16<br>16       | Orderable       No       No       No       No       No       No       No | Download Excel<br>Image<br>(2600-a3)/29-mc.12<br>(2600-a3)/584-mc.<br>(2600-ji203s-mc.12<br>(2600-ji203s-mc.12<br>(2600-ji203s-mc.121-1<br>(2600-ji354-mc.12<br>(2600-ji354-mc.12<br>(2600-a3)/29-mc.121-1<br>(2600-a3)/29-mc.121-1                                                                                                    | Continue View Image 121-15.bin 121-15.bin 121-15.bin 121-15.bin 121-15.bin 121-15.bin 121-15.bin 1-15.bin 1-15. |
| case/Platform Tree     Platform t     case     Platform t     case     case     Platform t     case     case     c                                                                                                    | Search Re<br>Filter By:<br>GD<br>GD<br>GD<br>GD<br>GD<br>GD<br>GD<br>GD<br>GD<br>GD<br>GD<br>GD<br>GD | sult<br>le EoLInfoAvi<br>Ves<br>Ves<br>Ves<br>Ves<br>Ves<br>Ves<br>Ves<br>Ves<br>Ves<br>Ves                                | ▼         ▼         Filter           2610XH-2611XM         2610XH-2611XM           2610XH-2611XM         2610XH-2611XM           2610XH-2611XM         2610XH-2611XM           2610XH-2611XM         2610XH-2611XM           2610XH-2611XM         2610XH-2611XM           2610XH-2611XM         2610XH-2611XM           2610XH-2611XM         2610XH-2611XM           2610XH-2611XM         2610XH-2611XM                                                                                                    | Clear Filter<br>FeatSet/Ucente OF<br>ENTERPRISE/SNASI<br>ENTERPRISE/SNASI<br>ENTERPRISE/SNASI<br>ENTERPRISE/W/IL<br>ENTERPRISE/W/IL<br>ENTERPRISE/W/IL<br>ENTERPRISE/LUS I<br>ENTERPRISE/LUS I<br>ENTERPRISE/SNASI<br>ENTERPRISE/SNASI | LSupervisor(NX-OS specific)<br>W PLUS IPSEC 3DES<br>W PLUS IPSEC 3DES<br>PLUS IPSEC 3DES<br>PSEC 3DES<br>IPSEC 3DES<br>IPSEC 3DES<br>IPSEC 56<br>W PLUS IPSEC 3DES<br>W PLUS IPSEC 3DES<br>W PLUS    | DRAM<br>48<br>48<br>48<br>48<br>48<br>48<br>48<br>48<br>48<br>48<br>48<br>48<br>48 | Flash<br>16<br>16<br>16<br>16<br>16<br>16<br>16<br>16<br>16       | Vorderable<br>No<br>No<br>No<br>No<br>No<br>No<br>No<br>No<br>No<br>No   | Download Excel<br>Image<br>(2600-a3)i/25-mz.12<br>(2600-a3)i-61-mz.<br>(2600-ji/25-mz.12<br>(2600-ji/25-mz.12<br>(2600-ji/25-mz.12<br>(2600-ji/25-mz.12<br>(2600-a3)i-mz.12<br>(2600-a3)i-mz.12                                                                                                    | Continue View Image 121-15.bin 1-15.bin 121-15.bin 121-15.bin 121-15.bin 121-15.bin 121-15.bin 121-16.bin 1-16.bin 1-16. |

Some features are dependent on product model, interface modules (i.e. Line Cards and Port Adapters), and/or require a software feature license. Click here for more information.

& Conditions | Privacy Statement | Cookie Policy | Trademarks

Slika 2.2.4 Cisco Feature Navigator Tool

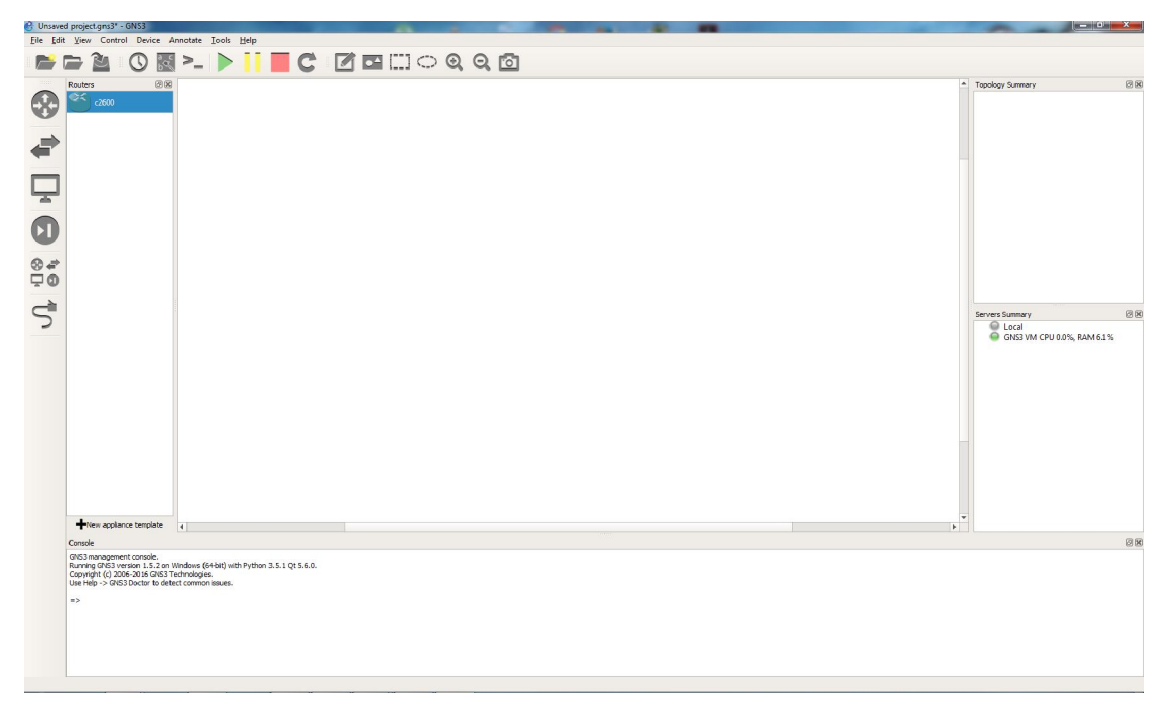

Slika 2.2.5 Radno okruženje GNS sa prikazom liste rutera

# 3.Is-is

IS-IS (*Intermediate System to Intermediate System*) je mrežni protokol rutiranja, pripada grupi protokola na osnovu stanja linka (*link state protocol*) nasuprot protokolima na osnovu vektora udaljenosti poput IGRP (*Interior Gateway Routing Protocol*) i RIP (*Routing Information Protocol*). Protokoli na osnovu stanja linka nude višestruke pogodnosti u odnosu na protokole na osnovu vektora udaljenosti. To su brža konvergencija, podrška za mnogo veće međumreže, i manji rizik od pojave petlji u mreži.

IS-IS je svestran i protokol rutiranja pogodan za IP i CLNP saobracaj. U IP svetu se izdvojio kao jedina praktična alternativa OSPF (*Open Shortest Path First*) za IGP (*Interior Gateway Protocol*), pogotovu izraženo zastupljen kod ISP (*Internet Service Provider*).

Definisan od strane ISO (*International Standard Organization*) krajem osamdesetih (ISO 10859). Prvobitno zamišljen kao protokol za CLNS saobraćaj u OSI okruženju. Tek kasnije dolazi do podrške za IP. Nazvan Integrated IS-IS ili Dual IS-IS, opisan u RFC 1195 1990, ova verzija podržava oba tipa saobraćaja. U RFC5308 dodata je podrška za IPv6. Za razliku od OSPF kod koga je bilo potrebno kreirati novu verziju protokola OSPFv3 kako bi se omogućila podrška za IPv6, kod IS-IS je to jednostavnije zahvaljujući strukturi paketa TLV (*Type Length Value*). Dodavanjem novih TLV vrednosti omogućena je podrška IS-IS za IPv6.

IS-IS ima dvonivovsku hijerarhiju što utiče na dobru skalabilnost ovog protokola i omogućava efikasno rutiranje u velikim mrežama. U određenim specifikacijama protokola spominje se i veći broj nivoa, mada zasad u implementacijama na realnoj opremi postoje dva.

Ruteri mogu biti konfigurisani kao :

- Ruteri prvog nivoa (*level 1*)
- Ruteri drugog nivoa (*level 2*)
- Ruteri i prvog i drugog nivoa (level 1 and level 2)

Ruteri prvog nivoa sadrže samo podatke o ruterima prvog nivoa u istoj oblasti (*area*). Ruteri drugog nivoa sadrže samo podatke o ruterima drugog nivoa. Na ovaj način je omogućeno efikasnije rutiranje jer su smanjeni skupovi podataka koje ruteri sadrže i broj operacija koje vrše nad njima. Isto tako direktna posledica toga je da se ruteri prvog i drugog nivoa ne mogu direktno povezivati. Veza između L1 i L2 rutera mora biti ostvarena preko L1L2 rutera. Ruteri drugog nivoa obično čine jezgro mreže (*backbone*), dok ruteri prvog nivoa obično pripadaju krajnjim korisnicima (*host*).

Postoje tri tipa paketa:

- Hello
- LSP (*Link-State packet*) paketi stanja veze
- SNP (Sequence Number packet)

Hello paket ima dve osnovne uloge: otkrivanje IS-IS suseda i održavanje susedskih veza. Stvaranje susedske veze se vrši u tri etape:

- Ruter A šalje prvu Hello poruku inicijacije
- Primalac B šalje potvrdu o prvoj primljenoj poruci
- Konačno, inicijator A potvrđuje uspostavljenu susedsku vezu trećim paketom

Struktura Hello paketa zavisi od tipa veze

- LAN Nivo 1 (*level 1*)
- LAN Nivo 2 (level 2)
- Point-to-point

IS-IS protokol podržava dva tipa mreža: lokalnu LAN (*Local Area Network*) i *Point-to Point* mrežu. U lokalnoj mreži tipa Eternet svi ruteri su dosežni u jednom koraku (*hop*). Ruter treba da sklopi susedske odnose sa svim ruterima koji dele njegov mrežni segment.

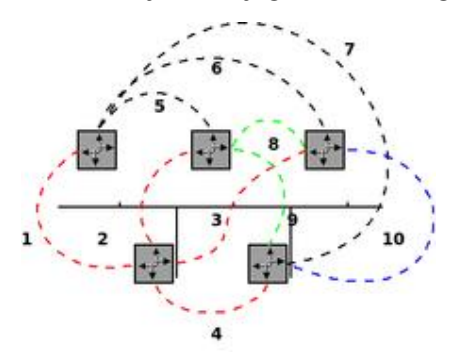

Slika 3.1 Mreža bez pseudočvora

Moguće je optimizovati ukupan broj konekcija, tako što se svi susedski odnosi ostvaruju preko jednog imaginarnog čvora tj. imaginarnog rutera (pseudočvora). Ovim postupkom smanjuje se broj konekcija.

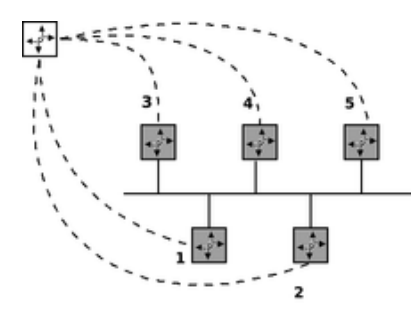

Slika 3.2 Mreža sa pseudočvorom

DIS (*Designated Intermediate System*) je izabrani IS-IS ruter čija je odgovornost da vrši dodatne funkcije u ime pseudočvora. Do biranja DIS rutera dolazi na lokalnim mrežama (LAN) od samog pokretanja IS-IS procesa. U funkciji najviše podešenog prioriteta, bira se odgovorni ruter. U slučaju jednakih prioriteta, kao kriterijum se uzima najveća brojna veličina MAC adrese. Obzirom da su topološke baze odvojene po nivou (L1 i L2), tako se i odabir vrši nezavisno za svaki nivo.

Pri svakoj promeni mrežne topologije, proces biranja se ponavlja. To znači da ukoliko se poveže novi ruter sa većim prioritetom, on automatski preuzima ulogu odgovornog rutera. Takođe, ukoliko se odgovorni ruter isključi iz mreže, ne postoji njegov zamenik koji bi preuzeo odgovornost, već se mora izvšiti nova selekcija. Ove dve karakteristike, preemptivnost i nepostojanje zamenika su deo ključnih razlika u odnosu na OSPF protokol.

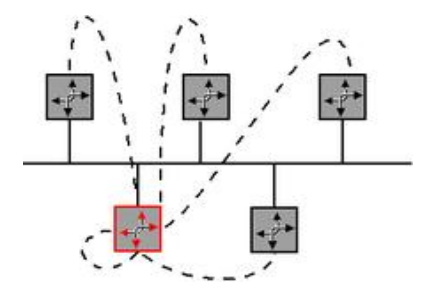

Slika 3.3 DIS: Izabrani ruter kao pseudočvor

Pored ažuriranja informacija o susedskim vezama, ruter takođe deli informacije sa svim drugim ruterima iz svoje oblasti (istog nivoa). Na osnovu ove razmene informacija nastaje topološka baza podataka. Ta baza je globalna vizija mreže, jednaka kod svih rutera koji su učestvovali u njenom formiranju. Iz ove baze se izvode zasebne tabele rutiranja, korišćenjem Djikstrinog algoritma, jedinstvene za svaki ruter.

LSP (*Link-State Packets*) paketi stanja veze, kreiraju i održavaju topološke baze podataka. Od pokretanja protokola prvo se vrši istovremena emisija paketa. Ona ima za cilj da poplavi oblasti (*flooding*) kako bi svaki ruter dobio sve topološke podatke. Obzirom da je IS-IS podeljen po nivoima, paketi stanja veze su odgovorni za postojanje dve topološke baze i dele se na:

- LSP level 1
- LSP level 2

LSP sadrži identifikaciju rutera, svoj redni broj rutera, svoj životni vek, kao i rute sa njihovim metrikama.

Uloga SNP paketa (*Sequence Number Packets*) je sinhronizacija topološke baze podataka. Razmenjuje se u sledećim formatima:

- CSNP (Complete Sequence Number Packet)
  - CSNP level 1
  - CSNP level 2
- PSNP (Partial Sequence Number Packet)
  - PSNP level 1
  - PSNP level 2

CSNP i PSNP imaju isti format paketa i i jedan i drugi nose skup LSP sumarizacija. Glavna razlika je u tome što CSNP oglašen od rutera sadrži skup svih LSP u bazi, dok PSNP sadrži samo podskup.

## **4.**SIMULACIJA MREŽE

U ovom poglavlju biće simulirana mreža zadate topologije. U prvom delu kreiraćemo jedan deo mreže, njeno jezgro (*backbone*), kako bismo se lakše upoznali sa radnim okruženjem i uspešno testirali date konfiguracije. U drugom delu ćemo preći na konfigurisanje ostatka mreže i izvršiti prelazak na dva nivoa. Ispitivanja rada mreže nakon pada određenih linkova su obrađeni u trećem delu.

### 4.1. Jezgro mreže

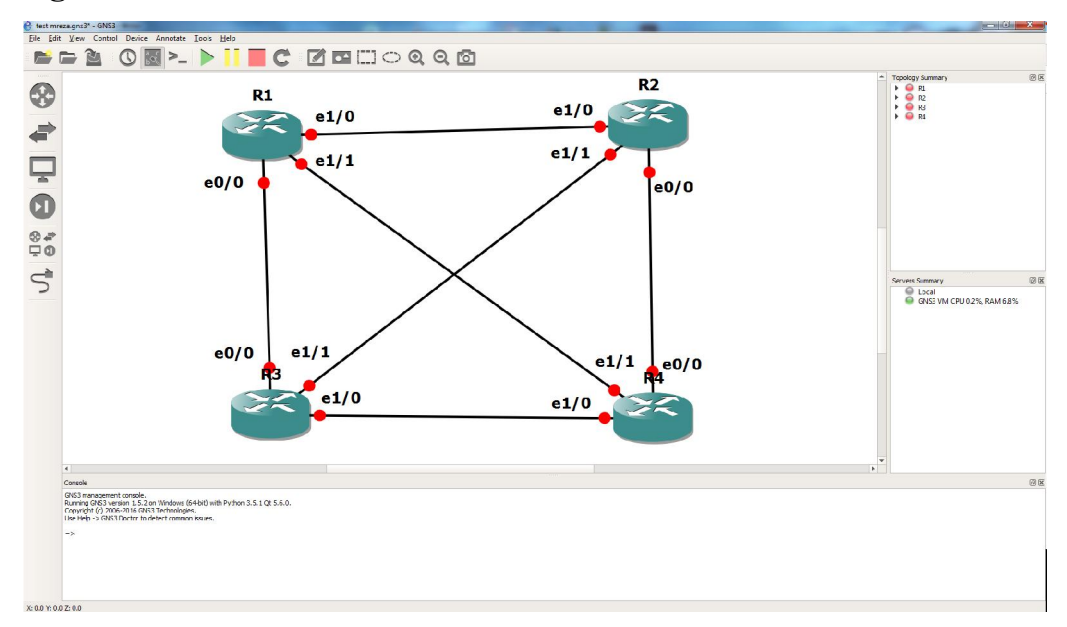

Slika 4.1.1 Topologija jezgra mreže

| Uređaj | Interfejs    | Ip adresa    | Sabnet maska    |
|--------|--------------|--------------|-----------------|
| R1     | Loopback0    | 172.16.1.1   | 255.255.255.255 |
|        | Ethernet 0/0 | 172.16.11.1  | 255.255.255.252 |
|        | Ethernet 1/0 | 192.168.33.1 | 255.255.255.252 |
|        | Ethernet 1/1 | 192.168.11.1 | 255.255.255.252 |
| R2     | Loopback0    | 172.16.2.2   | 255.255.255.255 |
|        | Ethernet 0/0 | 10.5.5.2     | 255.255.255.252 |
|        | Ethernet 1/0 | 192.168.33.2 | 255.255.255.252 |
|        | Ethernet 1/1 | 10.4.4.1     | 255.255.255.252 |
| R3     | Loopback0    | 172.16.3.3   | 255.255.255.255 |

|    | Ethernet 0/0 | 172.16.11.2  | 255.255.255.252 |
|----|--------------|--------------|-----------------|
|    | Ethernet 1/0 | 10.1.1.1     | 255.255.255.252 |
|    | Ethernet 1/1 | 10.4.4.2     | 255.255.255.252 |
| R4 | Loopback0    | 172.16.4.4   | 255.255.255.255 |
|    | Ethernet 0/0 | 10.5.5.1     | 255.255.255.252 |
|    | Ethernet 1/0 | 10.1.1.2     | 255.255.255.252 |
|    | Ethernet 1/1 | 192.168.11.2 | 255.255.255.252 |

#### Slika 4.1.2 Pregled adresa interfejsa

#### Konfiguracija R1

Router > enable Router# configure terminal Router(config)# hostname R1

Komandom **enable** dolazimo do *privileged exec mode* uz pomoć koga ćemo kasnije ispisivati razne podatke, proveravati povezanost linkova itd, naredbom **configure terminal** dolazimo do konfiguracionog moda čime ćemo dobiti mogućnost promena podešavanja na ruteru kao i pristup narednim modovima. Komandom **hostname** preimenujemo ruter.

R1(config)#interface loopback0 R1(config-if)# ip address 172.16.1.1 255.255.255.255 R1(config-if)# exit

Naredbom **interface loopback0** aktiviramo i pristupamo tom interfejsu. Komandom **ip address 172.16.1.1 255.255.255 d**odeljujemo ip adresu i sabnet masku, Loopback interface je virtuelni interfejs, nema veze sa određenim hardverskim delom. Služi za dijagnostiku i eventualno rešavanje problema. Kao takav nije neophodan za konfiguraciju mreže, već je njegovo konfigurisanje deo dobre inženjerske prakse.

R1(config)#interface ethernet0/0 R1(config-if)# ip address 172.16.11.1 255.255.255.252 R1(config-if)# no shutdown R1(config-if)# ip router isis R1(config-if)# exit

Komandom **interface ethernet0/0** pristupamo odgovarajućem interfejsu. Kao što možemo videti sa slike 4.1.1 ethernet0/0 je povezan sa R3. Slično kao kod *loopback interface* podešavamo ip adresu i sabnet masku. Komanda **no shutdown** je neophodna kako bismo aktivirali interfejs, jer su početne konfiguracije tako podešene da su interfejsi deaktivirani. Komandom **ip router isis** aktiviramo IS-IS proces na ovom interfejsu.

```
R1 (config) #interface ethernet1/0
R1 (config-if) # ip address 192.168.11.1 255.255.255.252
R1 (config-if) # no shutdown
R1 (config-if) # ip router isis
R1 (config-if) # exit
R1 (config) #interface ethernet1/1
R1 (config-if) # ip address 192.168.11.1 255.255.255.252
R1 (config-if) # no shutdown
R1 (config-if) # ip router isis
R1 (config-if) # ip router isis
R1 (config-if) # ip router isis
R1 (config-if) # ip router isis
R1 (config-if) # ip router isis
R1 (config-if) # ip router isis
R1 (config-if) # ip router isis
R1 (config-if) # ip router isis
R1 (config-if) # ip router isis
R1 (config-if) # ip router isis
R1 (config-if) # ip router isis
R1 (config-if) # ip router isis
R1 (config-if) # ip router isis
R1 (config-if) # ip router isis
R1 (config-if) # ip router isis
R1 (config-if) # ip router isis
R1 (config-if) # ip router isis
R1 (config-if) # ip router isis
R1 (config-if) # ip router isis
R1 (config-if) # ip router isis
R1 (config-if) # ip router isis
R1 (config-if) # ip router isis
R1 (config-if) # ip router isis
R1 (config-if) # ip router isis
R1 (config-if) # ip router isis
R1 (config-if) # ip router isis
R1 (config-if) # ip router isis
R1 (config-if) # ip router isis
R1 (config-if) # ip router isis
R1 (config-if) # ip router isis
R1 (config-if) # ip router isis
R1 (config-if) # ip router isis
R1 (config-if) # ip router isis
R1 (config-if) # ip router isis
R1 (config-if) # ip router isis
```

Slično radimo i za preostala dva interfejsa interface ethernet1/0 i interface ethernet0/0, dodeljujemo im odgovarujuće ip adrese, i pokrećemo IS-IS proces.

R1(config)#router isis R1(config-router)#passive-interface loopback0 R1(config-router)#net 49.0001.0000.0000.0001.00 R1(config-router)#exit

Komandom **passive-interface loopback0** blokiramo slanje IS-IS paketa na loopback interfejs.

Kako je IS-IS originalno CLNP protokol, zadržao je određena prvobitna svojstva. Tako i za adresiranje je potrebno definisati ruter kao mrežni čvor u CLNS okruženju, iako Integrated IS-IS funkcioniše i u IP okruženju. Koristi NSAP (*Network Service Access Point address*). Za primenu IS-IS u ip komunikaciji dovoljno je a samim tim i poželjno koristiti pojednostavljenu verziju NSAP adresa. Pojednostavljena verzija NSAP adresa se sastoji iz tri dela: *Area Identifier*, *System Identifier* i NSEL. NSEL je kod IS-IS uvek 00 i adrese sa ovom vrednošću NSEL se nazivaju NET (*Network Entity Title*). NET je predstavljen heksidecimalnim oblikom.

Area Identifier je dužine tri bajta i u ovom slučaju iznosi 49.0001. Sastoji se od AFI (*Authority and Format Identifier*) dužine jednog bajta i IDI (*Initial Domain Identifier*) dužine dva bajta.

Vrednost 49 govori da se radi o privatnom opsegu, slično kao što je u RFC 1918 određeno za IP adresiranje. IDI predstavlja broj oblasti, u ovom slučaju je 1.

System Identifier je dužine 6 bajtova, ekvivalentan je adresi krajnjeg korisnika (*host*) u ip adresiranju. Mora biti jedinstven za svaki ruter u jednoj oblasti. Postoji više načina numerisanja u praksi, gde je kod ISP u oblasti veliki broj rutera, kako bi se svim ruterima dodelili jedinstveni System ID. Uobičajen način numerisanja je tako što se kao System ID upiše loopback adresa uređaja, pri čemu se na odgovarajuća mesta ubace nule kako bi se ispunila forma adresiranja. Drugi uobičajeni način je sličan samo što se umesto loopback koriste MAC adrese. U ovom radu nije korišćen nijedan od ova dva načina, s obzirom na relativno mali broj rutera. Radi jednostavnosti, System ID popunjavamo nulama pri čemu kao poslednju cifru navodimo redni broj rutera. Za razliku od IP protokola rutiranja poput OSPF, ovde je dovoljna jedna NET adresa za svaki ruter, nije potrebno oglašavati ip adrese interfejsa, ali je potrebno aktivirati is-is proces na svakom odgovarujućem interfejsu komandom **ip router isis**.

| R1#show ip int bri | lef              |              |             |                    |          |
|--------------------|------------------|--------------|-------------|--------------------|----------|
| Interface          | IP-Add           | ress OK?     | Method Stat |                    | Protocol |
| Ethernet0/0        | 172.16           | .11.1 YES    | NVRAM up    |                    | up       |
| Ethernet1/0        | 192.16           | 8.33.1 YES   | NVRAM up    |                    | up       |
| Ethernet1/1        | 192.16           | 8.11.1 YES   | NVRAM up    |                    | up       |
| Ethernet1/2        | unassi           | gned YES     | NVRAM admi  | inistratively down | down     |
| Ethernet1/3        | unassi           | gned YES     | NVRAM adm:  | inistratively down |          |
| Loopback0          | 172.16           | .1.1 YES     | NVRAM up    |                    | up       |
| R1#                |                  |              |             |                    |          |
| R1#                |                  |              |             |                    |          |
| Rl#show ip is      |                  |              |             |                    |          |
| Rl#show ip isis da | 2                |              |             |                    |          |
| R1#show is         |                  |              |             |                    |          |
| R1#show isis da    |                  |              |             |                    |          |
| R1#show isis datab | base             |              |             |                    |          |
| IS-IS Level-1 Link | c State Database |              |             |                    |          |
| LSPID              | LSP Seg Num      | LSP Checksun | a LSP Holdt | time ATT/P/OL      |          |
| R1.00-00           | * 0x0000034      | 0x2187       | 887         | 0/0/0              |          |
| R2.00-00           | 0x00000027       | 0x7E47       | 1019        | 0/0/0              |          |
| R2.02-00           | 0x0000001D       | 0x3FF4       | 462         | 0/0/0              |          |
| R3.00-00           | 0x00000022       | 0xBFCD       | 1016        | 0/0/0              |          |
| R3.01-00           | 0x000001D        | 0x4CE6       | 1191        | 0/0/0              |          |
| R3.03-00           | 0x0000001D       | 0x57D8       | 1016        | 0/0/0              |          |
| R4.00-00           | 0x0000020        | 0x07D2       | 1013        | 0/0/0              |          |
| R4.01-00           | 0x0000001D       | 0x6BC4       | 1011        | 0/0/0              |          |
| R4.02-00           | 0x000001C        | 0x7FAF       | 506         | 0/0/0              |          |
| R4.03-00           | 0x000001C        | 0x46E9       | 888         | 0/0/0              |          |
| IS-IS Level-2 Link | c State Database |              |             |                    |          |
| LSPID              | LSP Seq Num      | LSP Checksun | a LSP Holdt | time ATT/P/OI      |          |
| R1.00-00           | * 0x000003A      | OxEAF4       | 949         |                    |          |
| R2.00-00           | 0x000002C        | 0x5A8F       | 1018        | 0/0/0              |          |
| R2.02-00           | 0x000001C        | OXDOEC       | 548         |                    |          |
| R3.00-00           | 0x0000027        | 0x206E       | 1023        | 0/0/0              |          |
| R3.01-00           | 0x000001C        | 0×DDDE       | 459         | 0/0/0              |          |
| R3.03-00           | 0x000001D        | 0xE6D1       | 1014        | 0/0/0              |          |
| R4.00-00           | 0x0000023        | 0xA245       | 1015        | 0/0/0              |          |
| R4.01-00           | 0x000001D        | OXFABD       | 1001        | 0/0/0              |          |
| R4.02-00           | 0x000001C        | 0x0FA8       | 493         | 0/0/0              |          |
| R4.03-00           | 0x000001C        | 0xD5E2       |             | 0/0/0              |          |

Slika 4.1.3 Prikaz aktivnih interfejsa i IS-IS baza rutera R1

#### Konfiguracija R2

Router > enable Router# configure terminal Router(config)# hostname R2

```
R2(config)#interface loopback0
R2(config-if)# ip address 172.16.2.2 255.255.255.255
R2(config-if)# exit
```

```
R2(config)#interface ethernet0/0
R2(config-if)# ip address 10.5.5.2 255.255.255.252
R2(config-if)# no shutdown
R2(config-if)# ip router isis
R2(config-if)# exit
```

```
R2(config)#interface ethernet1/0
R2(config-if)# ip address 192.168.33.2 255.255.255.252
R2(config-if)# no shutdown
```

```
R2(config-if)# ip router isis
R2(config-if)#exit
R2(config)#interface ethernet1/1
R2(config-if)# ip address 10.4.4.1 255.255.255.252
R2(config-if)# no shutdown
R2(config-if)# ip router isis
R2(config-if)# exit
```

```
R2(config)#router isis
R2(config-router)#passive-interface loopback0
R2(config-router)#net 49.0001.0000.0000.0002.00
R2(config-router)#exit
```

#### Konfiguracija R3

Router > enable Router# configure terminal Router(config)# hostname R3

```
R3(config)#interface loopback0
R3(config-if)# ip address 172.16.3.3 255.255.255.255
R3(config-if)# exit
```

```
R3(config)#interface ethernet0/0
R3(config-if)# ip address 172.16.11.2 255.255.255.252
R3(config-if)# no shutdown
R3(config-if)# ip router isis
R3(config-if)# exit
```

```
R3(config)#interface ethernet1/0
R3(config-if)# ip address 10.1.1.1 255.255.255.252
R3(config-if)# no shutdown
R3(config-if)# ip router isis
R3(config-if)#exit
```

R3(config)#interface ethernet1/1 R3(config-if)# ip address 10.4.4.2 255.255.255.252 R3(config-if)# no shutdown R3(config-if)# ip router isis R3(config-if)# exit

R3(config)#router isis R3(config-router)#passive-interface loopback0 R3(config-router)#net 49.0001.0000.0000.0003.00 R3(config-router)#exit

| K3#           |           |                |     |        |           |         |       |          |
|---------------|-----------|----------------|-----|--------|-----------|---------|-------|----------|
| R3#show ip in | t brief   |                |     |        |           |         |       |          |
| Interface     |           | IP-Address     | OK? | Method | Status    |         |       | Protocol |
| Ethernet0/0   |           | 172.16.11.2    | YES | NVRAM  | up        |         |       | up       |
| Ethernet1/0   |           | 10.1.1.1       | YES | NVRAM  | up        |         |       | up       |
| Ethernet1/1   |           | 10.4.4.2       | YES | NVRAM  | up        |         |       | up       |
| Ethernet1/2   |           | unassigned     | YES | NVRAM  | administr | atively | down  | down     |
| Ethernet1/3   |           | unassigned     | YES | NVRAM  | administr | atively | down  | down     |
| Loopback0     |           | 172.16.3.3     | YES | NVRAM  | up        |         |       | up       |
| R3#           |           |                |     |        |           |         |       |          |
| R3#           |           |                |     |        |           |         |       |          |
| R3#           |           |                |     |        |           |         |       |          |
| R3#           |           |                |     |        |           |         |       |          |
| R3#           |           |                |     |        |           |         |       |          |
| R3#           |           |                |     |        |           |         |       |          |
| R3#           |           |                |     |        |           |         |       |          |
| R3#show clns  | brief     |                |     |        |           |         |       |          |
| % Incomplete  | command.  |                |     |        |           |         |       |          |
| R3#show clns  | neig      |                |     |        |           |         |       |          |
| R3#show clns  | neighbors |                |     |        |           |         |       |          |
| System Id     | Interface | SNPA           |     | State  | Holdtime  | Type P  | rotoc | ol       |
| R2            | Et1/1     | c802.05c0.0011 |     | Up     | 26        | L1L2 I  | S-IS  |          |
| R1            | Et0/0     | c801.05ad.0000 |     | Up     | 28        | L1L2 I  | S-IS  |          |
| R4            | Et1/0     | c804.05de.0010 |     | Up     |           | L1L2 I  | S-IS  |          |
| R3#           |           |                |     |        |           |         |       |          |

Slika 4.1.4 Prikaz aktivnih interfejsa i IS-IS suseda

#### Konfiguracija R4 rutera

Router > enable Router# configure terminal Router(config)# hostname R4

R4(config)#interface loopback0 R4(config-if)# ip address 172.16.4.4 255.255.255.255 R4(config-if)# exit R4(config)#interface ethernet0/0 R4(config-if)# ip address 10.5.5.1 255.255.255.252 R4(config-if)# no shutdown R4(config-if)# ip router isis R4(config-if)# exit

R4(config)#interface ethernet1/0 R4(config-if)# ip address 10.1.1.2 255.255.255.252 R4(config-if)# no shutdown R4(config-if)# ip router isis R4(config-if)#exit

R4(config)#interface ethernet1/1 R4(config-if)# ip address 192.168.11.2 255.255.255.252 R4(config-if)# no shutdown R4(config-if)# ip router isis R4(config-if)# exit

R4(config)#router isis R4(config-router)#passive-interface loopback0 R4(config-router)#net 49.0001.0000.0000.0004.00 R4(config-router)#exit

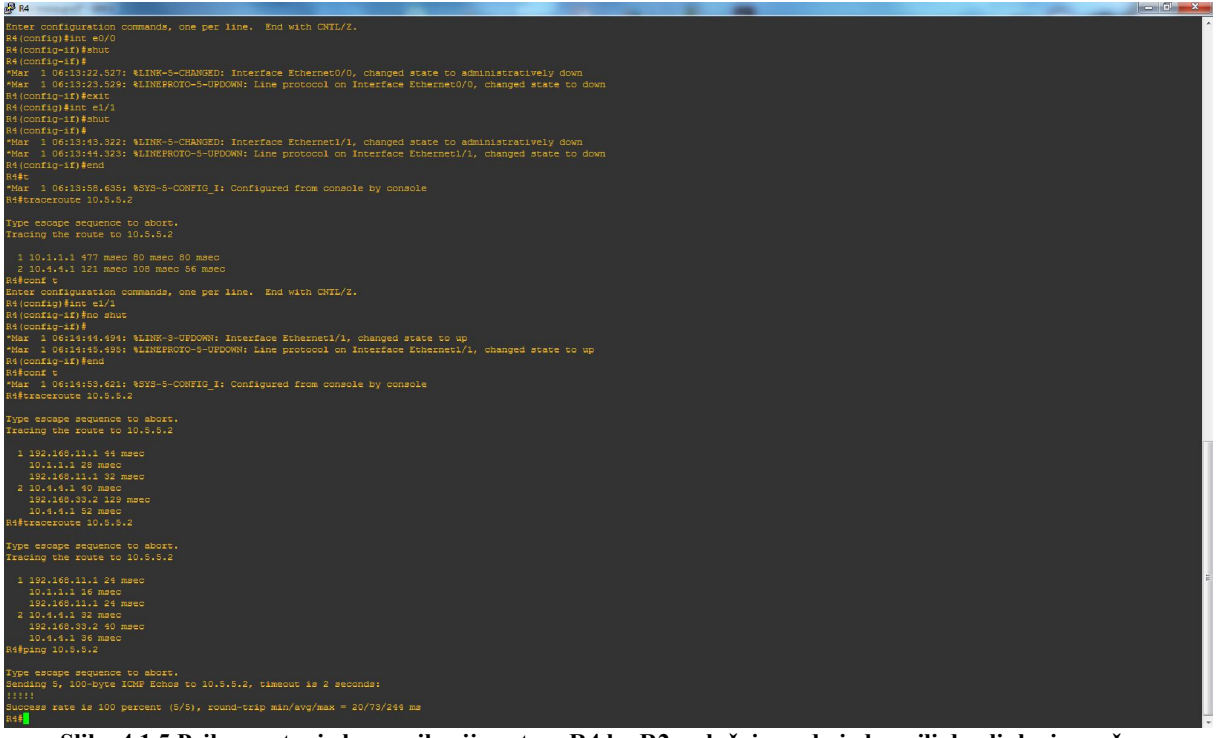

Slika 4.1.5 Prikaz putanje komunikacije rutera R4 ka R2 u slučaju pada jednog ili dva linka i uspešno pingovanje

Komandom **#copy running-config startup-config** sačuvaćemo konfiguracije u trajnu memoriju rutera. U suprotnom bismo prilikom isključivanja rutera izgubili konfiguracije.

#### 4.2. Mreža

Na osnovu topologije kompletne mreže koju vidimo na slici 4.2.1 zaključujemo kako je potrebno aktivirati po još jedan interfejs R1 i R3, kako bismo povezali dodatne rutere. Ideja je da prikažemo dvonivovsku hijerarhiju IS-IS protokola. Ruteri koji čine jezgro mreže će biti L2, a ruteri R6 i R8 koji mogu dalje voditi ka krajnjim korisnicima L1, preostaju ruteri R5 i R7 koji moraju biti L1L2 kako bismo ostavarili povezanost cele mreže.

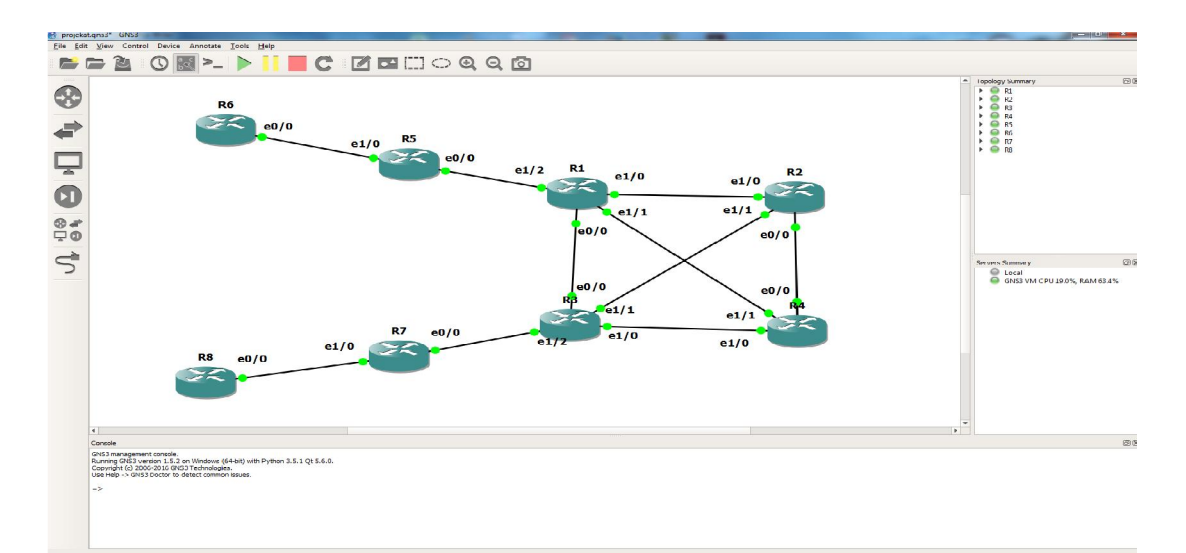

| Slika  | 4.2.1 | Торо | logiia | kompletne | e mreže  |
|--------|-------|------|--------|-----------|----------|
| CHINE. |       | 1000 | 1051   | nompreure | init che |

| Uređaj | Interfejs    | Ip adresa  | Sabnet maska    |
|--------|--------------|------------|-----------------|
| R1     | Ethernet 1/2 | 10.10.12.1 | 255.255.255.252 |
| R3     | Ethernet 1/2 | 10.10.10.1 | 255.255.255.252 |
| R5     | Loopback0    | 172.16.5.5 | 255.255.255.255 |
|        | Ethernet 0/0 | 10.10.12.2 | 255.255.255.252 |
|        | Ethernet 1/0 | 10.10.13.1 | 255.255.255.252 |
| R7     | Loopback0    | 172.16.7.7 | 255.255.255.255 |
|        | Ethernet 0/0 | 10.10.10.2 | 255.255.255.252 |
|        | Ethernet 1/0 | 10.10.11.1 | 255.255.255.252 |
| R6     | Loopback0    | 172.16.6.6 | 255.255.255.255 |
|        | Ethernet 0/0 | 10.10.13.2 | 255.255.255.252 |
| R8     | Loopback0    | 172.16.8.8 | 255.255.255.255 |
|        | Ethernet 0/0 | 10.10.11.2 | 255.255.255.252 |

Slika 4.2.2 Pregled adresa interfejsa preostalih delova mreže

R1(config)#interface ethernet1/2

R1(config-if) # ip address 10.10.12.1 255.255.255.252

- R1(config-if) # no shutdown
- R1(config-if)# ip router isis
- R1(config-if)# exit

```
R1 (config) #router isis
R1 (config-router) #is-type level-2
R3 (config) #interface ethernet1/2
R3 (config-if) # ip address 10.10.10.1 255.255.255.252
R3 (config-if) # no shutdown
R3 (config-if) # ip router isis
R3 (config-if) # exit
R3 (config-if) # exit
R3 (config-router) #is-type level-2
```

Ovim naredbama smo uspešno aktivirali potrebne dodatne interfejse, aktivirali IS-IS procese na njima, i rutere R1 i R3 definisali kao L2. Na isti način komandom (config-router)#is-type level-2 smo promenili nivo rutera R2 i R4.

Ruteri R7 i R8 će pripadati oblasti (area) 2, a ruteri R5 i R6 oblasti 3.

#### Konfiguracija R7 rutera

R7(config-if) # ip router isis

R7(config-if)#

Router > enable Router# configure terminal Router(config) # hostname R7 R7(config)#interface loopback0 R7(config-if) # ip address 172.16.7.7 255. 255. 255. 255 R7(config-if) # exit R7(config)#interface ethernet0/0 R7(config-if) # ip address 10.10.10.2 255. 255. 255. 252 R7(config-if) # no shutdown R7(config-if) # ip router isis R7(config-if)# exit R7(config)#interface ethernet1/0 R7(config-if) # ip address 10.10.11.1 255.255.255.252 R7(config-if) # no shutdown

exit

```
R7(config)#router isis
R7(config-router)#passive-interface loopback0
R7(config-router)#net 49.0002.0000.0000.0007.00
R7(config-router)#is-type level-1-2
R7(config-router)#exit
```

#### Konfiguracija R8

```
Router > enable
Router# configure terminal
Router(config)# hostname R8
R8(config)#interface loopback0
R8(config-if)# ip address 172.16.8.8 255.255.255.255
R8(config-if)# exit
R8(config)#interface ethernet0/0
R8(config-if)# ip address 10.10.10.2 255.255.255.252
R8(config-if)# no shutdown
R8(config-if)# ip router isis
R8(config-if)# ip router isis
R8(config-if)# exit
```

```
R8(config)#router isis
R8(config-router)#passive-interface loopback0
R8(config-router)#net 49.0002.0000.0000.0008.00
R8(config-router)#is-type level-1
R8(config-router)#exit
```

#### Konfiguracija R5

Router>enable Router#configure terminal Router(config)# hostname R5

R5(config)#interface loopback0 R5(config-if)# ip address 172.16.5.5 255.255.255.255 R5(config-if)# exit

R5(config)#interface ethernet0/0 R5(config-if)# ip address 10.10.12.2 255.255.255.252

```
R5(config-if)# no shutdown
R5(config-if)# ip router isis
R5(config-if)# exit
R5(config)#interface ethernet1/0
R5(config-if)# ip address 10.10.13.1 255.255.252
R5(config-if)# no shutdown
R5(config-if)# ip router isis
R5(config-if)# ip router isis
R5(config-if)#exit
R5(config-router)#passive-interface loopback0
R5(config-router)#net 49.0003.0000.0005.00
R5(config-router)#is-type level-1-2
R5#(config-router)#exit
```

#### Konfiguracija R6

Router>enable Router#configure terminal Router(config) # hostname R6 R6(config)#interface loopback0 R6(config-if) # ip address 172.16.8.8 255. 255. 255. 255 R6(config-if)# exit R6(config)#interface ethernet0/0 R6(config-if) # ip address 10.10.13.2 255. 255. 255. 252 R6(config-if) # no shutdown R6(config-if) # ip router isis R6(config-if)# exit R6(config) #router isis R6(config-router) #passive-interface loopback0 R6(config-router) #net 49.0003.0000.0006.00 R6(config-router)#is-type level-1

R6#(config-router)#exit

| end      |          |               |                       |          |               |        |          |
|----------|----------|---------------|-----------------------|----------|---------------|--------|----------|
| R1#ping  | 10.10.1  | 13.2          |                       |          |               |        |          |
| Type es  | cape sed | quence to abo | ort.                  |          |               |        |          |
| Sending  | 5, 100-  | -byte ICMP Ed | chos to 10.10.13.2,   | timeout  | is 2 seco     | nds:   |          |
| Success  | rate is  | s 80 percent  | (4/5), round-trip m   | in/avg/1 | $\max = 80/1$ | 39/311 | 7 ms     |
| R1#ping  | 10.10.1  | 13.2          |                       |          |               |        |          |
| Type es  | cape sed | quence to abo | ort.                  |          |               |        |          |
| Sending  | 5, 100-  | -byte ICMP Ed | chos to 10.10.13.2,   | timeout  | is 2 seco     | nds:   |          |
| Success  | rate is  | s 100 percent | t (5/5), round-trip : | min/avg, | max = 80/3    | 107/12 | 25 ms    |
| R1#show  | clns ne  | ei            |                       |          |               |        |          |
| R1#show  | clns ne  | eighbors      |                       |          |               |        |          |
| R1#show  | clns ne  | eighbors      |                       |          |               |        |          |
| R1#show  | clns ne  | eighbors      |                       |          |               |        |          |
| System 1 | Id       | Interface     | SNPA                  | State    | Holdtime      | Type   | Protocol |
| R5       |          | Et1/2         | c809.0e0a.0000        | Up       |               | L2     | IS-IS    |
| R2       |          | Et1/0         | c802.0a19.0010        | Up       |               | L2     | IS-IS    |
| R3       |          | Et0/0         | c803.0a32.0000        | Up       |               | L2     | IS-IS    |
| R4       |          | Et1/1         | c804.0a41.0011        | Up       |               | L2     | IS-IS    |
| R1#      |          |               |                       |          |               |        |          |

Slika 4.2.3 Prikaz IS-IS suseda i uspešan ping rutera R1 ka R6

Ovim smo završili konfigurisanje uređaja.

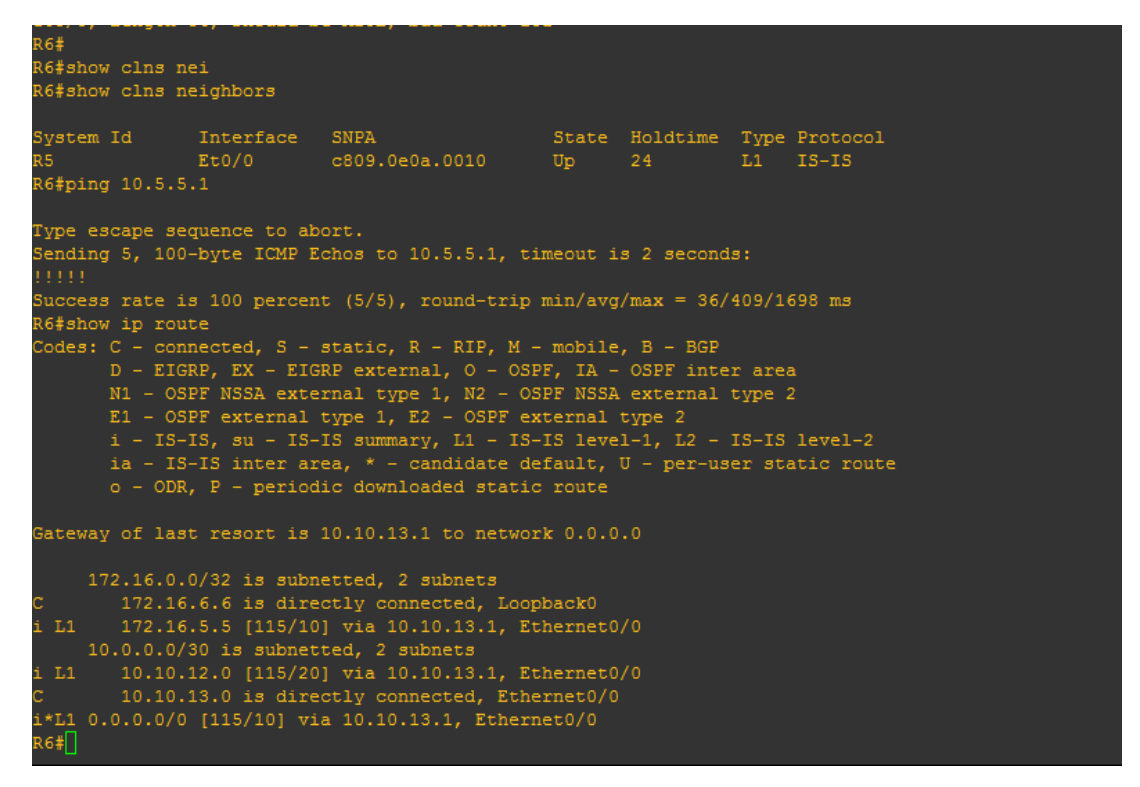

Slika 4.2.4 Ping R6 ka R4 i tabela usmeravanja R6

Sa slika 4.2.3 i 4.2.4 vidimo da pingovi uspešno prolaze, i možemo primeti kako je R5 viđen od strane R1 kao L2 ruter a od strane R6 kao L1.

| R1#show ip route                                                        |
|-------------------------------------------------------------------------|
| Codes: C - connected, S - static, R - RIP, M - mobile, B - BGP          |
| D - EIGRP, EX - EIGRP external, O - OSPF, IA - OSPF inter area          |
| N1 - OSPF NSSA external type 1, N2 - OSPF NSSA external type 2          |
| E1 - OSPF external type 1, E2 - OSPF external type 2                    |
| i - IS-IS, su - IS-IS summary, L1 - IS-IS level-1, L2 - IS-IS level-2   |
| ia - IS-IS inter area, * - candidate default, U - per-user static route |
| o - ODR, P - periodic downloaded static route                           |
|                                                                         |
| Gateway of last resort is not set                                       |
|                                                                         |
| 172.16.0.0/16 is variably subnetted, 9 subnets, 2 masks                 |
| C 172.16.11.0/30 is directly connected, Ethernet0/0                     |
| i L2 172.16.8.8/32 [115/30] via 172.16.11.2, Ethernet0/0                |
| i L2 172.16.7.7/32 [115/20] via 172.16.11.2, Ethernet0/0                |
| i L2 172.16.6.6/32 [115/20] via 10.10.12.2, Ethernet1/2                 |
| i L2 172.16.5.5/32 [115/10] via 10.10.12.2, Ethernet1/2                 |
| i L2 172.16.4.4/32 [115/10] via 192.168.11.2, Ethernet1/1               |
| i L2 172.16.3.3/32 [115/10] via 172.16.11.2, Ethernet0/0                |
| i L2 172.16.2.2/32 [115/10] via 192.168.33.2, Ethernet1/0               |
| C 172.16.1.1/32 is directly connected, Loopback0                        |
| 192.168.11.0/30 is subnetted, 1 subnets                                 |
| C 192.168.11.0 is directly connected, Ethernet1/1                       |
| 10.0.0/30 is subnetted, 7 subnets                                       |
| i L2 10.10.10.0 [115/20] via 172.16.11.2, Ethernet0/0                   |
| i L2 10.5.5.0 [115/20] via 192.168.33.2, Ethernet1/0                    |
| [115/20] via 192.168.11.2, Ethernet1/1                                  |
| i L2 10.4.4.0 [115/20] via 192.168.33.2, Ethernet1/0                    |
| [115/20] via 172.16.11.2, Ethernet0/0                                   |
| i L2 10.1.1.0 [115/20] via 192.168.11.2, Ethernet1/1                    |
| [115/20] via 172.16.11.2, Ethernet0/0                                   |
| i L2 10.10.11.0 [115/30] via 172.16.11.2, Ethernet0/0                   |
| C 10.10.12.0 is directly connected, Ethernet1/2                         |
| i L2 10.10.13.0 [115/20] via 10.10.12.2, Ethernet1/2                    |
| 192.168.33.0/30 is subnetted, 1 subnets                                 |
| C 192.168.33.0 is directly connected, Ethernet1/0                       |
| R1#                                                                     |

Slika 4.2.5 Tabela usmeravanja rutera R1

| R2#show 1p route                                                       |  |  |  |  |
|------------------------------------------------------------------------|--|--|--|--|
| D FICED FY FICED outcome 1 0 OSEF 11 OSEF inter avec                   |  |  |  |  |
| D - LIGRP, LA - LIGRP external, O - OSPF, IA - OSPF Inter area         |  |  |  |  |
| NI - OSPE NSSA external type 1, N2 - OSPE NSSA external type 2         |  |  |  |  |
| EI - OFF External type 1, E2 - OFF External type 2                     |  |  |  |  |
| i - 13-13, su - 13-13 summary, Li - 13-13 level-1, Lz - 13-13 level-2  |  |  |  |  |
| a - IS-IS inter area, ~ - candidate default, 0 - per-user static route |  |  |  |  |
| 0 - Obk, F - periodic downloaded static loade                          |  |  |  |  |
| Gateway of last resort is not set                                      |  |  |  |  |
| 172,16.0.0/16 is variably subnetted. 9 subnets, 2 masks                |  |  |  |  |
| i L2 172.16.11.0/30 [115/20] via 192.168.33.1. Ethernet1/0             |  |  |  |  |
| [115/20] via 10.4.4.2. Ethernet1/1                                     |  |  |  |  |
| i L2 172.16.8.8/32 [115/30] via 10.4.4.2. Ethernet1/1                  |  |  |  |  |
| i L2 172.16.7.7/32 [115/20] via 10.4.4.2, Ethernet1/1                  |  |  |  |  |
| i L2 172.16.6.6/32 [115/30] via 192.168.33.1, Ethernet1/0              |  |  |  |  |
| i L2 172.16.5.5/32 [115/20] via 192.168.33.1, Ethernet1/0              |  |  |  |  |
| i L2 172.16.4.4/32 [115/10] via 10.5.5.1, Ethernet0/0                  |  |  |  |  |
| i L2 172.16.3.3/32 [115/10] via 10.4.4.2, Ethernet1/1                  |  |  |  |  |
| C 172.16.2.2/32 is directly connected, Loopback0                       |  |  |  |  |
| i L2 172.16.1.1/32 [115/10] via 192.168.33.1, Ethernet1/0              |  |  |  |  |
| 192.168.11.0/30 is subnetted, 1 subnets                                |  |  |  |  |
| i L2 192.168.11.0 [115/20] via 192.168.33.1, Ethernet1/0               |  |  |  |  |
| [115/20] via 10.5.5.1, Ethernet0/0                                     |  |  |  |  |
| 10.0.0/30 is subnetted, 7 subnets                                      |  |  |  |  |
| i L2 10.10.10.0 [115/20] via 10.4.4.2, Ethernet1/1                     |  |  |  |  |
| C 10.5.5.0 is directly connected, Ethernet0/0                          |  |  |  |  |
| C 10.4.4.0 is directly connected, Ethernet1/1                          |  |  |  |  |
| i L2 10.1.1.0 [115/20] via 10.5.5.1, Ethernet0/0                       |  |  |  |  |
| [115/20] via 10.4.4.2, Ethernet1/1                                     |  |  |  |  |
| i L2 10.10.11.0 [115/30] via 10.4.4.2, Ethernet1/1                     |  |  |  |  |
| i L2 10.10.12.0 [115/20] via 192.168.33.1, Ethernet1/0                 |  |  |  |  |
| i L2 10.10.13.0 [115/30] via 192.168.33.1, Ethernet1/0                 |  |  |  |  |
| 192.168.33.0/30 is subnetted, 1 subnets                                |  |  |  |  |
| C 192.168.33.0 is directly connected, Ethernet1/0                      |  |  |  |  |
| R2#                                                                    |  |  |  |  |

Slika 4.2.6 Tabela usmeravanja rutera R2

| R3#                                                                     |
|-------------------------------------------------------------------------|
| R3#show ip route                                                        |
| Codes: C - connected, S - static, R - RIP, M - mobile, B - BGP          |
| D - EIGRP, EX - EIGRP external, O - OSPF, IA - OSPF inter area          |
| N1 - OSPF NSSA external type 1, N2 - OSPF NSSA external type 2          |
| E1 - OSPF external type 1, E2 - OSPF external type 2                    |
| i - IS-IS, su - IS-IS summary, L1 - IS-IS level-1, L2 - IS-IS level-2   |
| ia - IS-IS inter area, * - candidate default, U - per-user static route |
| o - ODR, P - periodic downloaded static route                           |
|                                                                         |
| Gateway of last resort is not set                                       |
|                                                                         |
| 172.16.0.0/16 is variably subnetted, 9 subnets, 2 masks                 |
| C 172.16.11.0/30 is directly connected, Ethernet0/0                     |
| i L2 172.16.8.8/32 [115/20] via 10.10.10.2, Ethernet1/2                 |
| i L2 172.16.7.7/32 [115/10] via 10.10.10.2, Ethernet1/2                 |
| i L2 172.16.6.6/32 [115/30] via 172.16.11.1, Ethernet0/0                |
| i L2 172.16.5.5/32 [115/20] via 172.16.11.1, Ethernet0/0                |
| i L2 172.16.4.4/32 [115/10] via 10.1.1.2, Ethernet1/0                   |
| C 172.16.3.3/32 is directly connected, Loopback0                        |
| i L2 172.16.2.2/32 [115/10] via 10.4.4.1, Ethernet1/1                   |
| i L2 172.16.1.1/32 [115/10] via 172.16.11.1, Ethernet0/0                |
| 192.168.11.0/30 is subnetted, 1 subnets                                 |
| i L2 192.168.11.0 [115/20] via 172.16.11.1, Ethernet0/0                 |
| [115/20] via 10.1.1.2, Ethernet1/0                                      |
| 10.0.0/30 is subnetted, 7 subnets                                       |
| C 10.10.10.0 is directly connected, Ethernet1/2                         |
| i L2 10.5.5.0 [115/20] via 10.4.4.1, Ethernet1/1                        |
| [115/20] via 10.1.1.2, Ethernet1/0                                      |
| C 10.4.4.0 is directly connected, Ethernet1/1                           |
| C 10.1.1.0 is directly connected, Ethernet1/0                           |
| i L2 10.10.11.0 [115/20] via 10.10.10.2, Ethernet1/2                    |
| i L2 10.10.12.0 [115/20] via 172.16.11.1, Ethernet0/0                   |
| i L2 10.10.13.0 [115/30] via 172.16.11.1, Ethernet0/0                   |
| 192.168.33.0/30 is subnetted, 1 subnets                                 |
| i L2 192.168.33.0 [115/20] via 172.16.11.1, Ethernet0/0                 |
| [115/20] via 10.4.4.1, Ethernet1/1                                      |
| R3#                                                                     |

Slika 4.2.7 Tabela usmeravanja rutera R3

| <pre>R4# show ip route<br/>Codes: C - connected, S - static, R - RIP, M - mobile, B - BGP<br/>D - EIGRP, EX - EIGRP external, O - OSPF, IA - OSPF inter area<br/>N1 - OSPF NSSA external type 1, N2 - OSPF NSSA external type 2<br/>E1 - OSPF external type 1, E2 - OSPF external type 2<br/>i - IS-IS, su - IS-IS summary, L1 - IS-IS level-1, L2 - IS-IS level-2<br/>ia - IS-IS inter area, * - candidate default, U - per-user static route<br/>o - ODR, P - periodic downloaded static route</pre> |  |  |  |  |  |
|----------------------------------------------------------------------------------------------------|--|--|--|--|--|
| Gateway of last resort is not set                                                                                                    |  |  |  |  |  |
| 172.16.0.0/16 is variably subnetted, 9 subnets, 2 masks                                                                                                    |  |  |  |  |  |
| i L2 172.16.11.0/30 [115/20] via 192.168.11.1, Ethernet1/1                                                                                                    |  |  |  |  |  |
| [115/20] via 10.1.1.1, Ethernet1/0                                                                                                    |  |  |  |  |  |
| i L2 172.16.8.8/32 [115/30] via 10.1.1.1, Ethernet1/0                                                                                                    |  |  |  |  |  |
| i L2 172.16.7.7/32 [115/20] via 10.1.1.1, Ethernet1/0                                                                                                    |  |  |  |  |  |
| i L2 172.16.6.6/32 [115/30] via 192.168.11.1, Ethernet1/1                                                                                                    |  |  |  |  |  |
| i L2 172.16.5.5/32 [115/20] via 192.168.11.1, Ethernet1/1                                                                                                    |  |  |  |  |  |
| C 172.16.4.4/32 is directly connected, Loopback0                                                                                                    |  |  |  |  |  |
| i L2 172.16.3.3/32 [115/10] via 10.1.1.1, Ethernet1/0                                                                                                    |  |  |  |  |  |
| i L2 172.16.2.2/32 [115/10] via 10.5.5.2, Ethernet0/0                                                                                                    |  |  |  |  |  |
| i L2 172.16.1.1/32 [115/10] via 192.168.11.1, Ethernet1/1                                                                                                    |  |  |  |  |  |
| 192.168.11.0/30 is subnetted, 1 subnets                                                                                                    |  |  |  |  |  |
| C 192.168.11.0 is directly connected, Ethernet1/1                                                                                                    |  |  |  |  |  |
| 10.0.0/30 is subnetted, 7 subnets                                                                                                    |  |  |  |  |  |
| 1 L2 10.10.10 [115/20] via 10.1.1.1, Ethernet1/0                                                                                                    |  |  |  |  |  |
| C 10.5.5.0 is directly connected, Ethernet0/0                                                                                                    |  |  |  |  |  |
| 1 L2 10.4.4.0 [115/20] via 10.5.5.2, Ethernet0/0                                                                                                    |  |  |  |  |  |
| [115/20] via 10.1.1.1, Ethernet1/0                                                                                                    |  |  |  |  |  |
| C 10.1.1.0 is directly connected, Ethernet1/0                                                                                                    |  |  |  |  |  |
| 1 L2 10.10.11.0 [115/30] Via 10.1.1.1, Ethernet1/0                                                                                                    |  |  |  |  |  |
| 1 L2 10.10.12.0 [115/20] Via 192.168.11.1, Ethermet/1                                                                                                    |  |  |  |  |  |
| 10.16.13.0 [113/30] VIA 192.166.11.1, Etherhet/1                                                                                                    |  |  |  |  |  |
| 152.100.33.0/30 15 Subjected, 1 Subjects                                                                                                    |  |  |  |  |  |
| 1 12 192.100.33.0 [115/20] via 192.100.111; EdiBilie(1/1                                                                                                    |  |  |  |  |  |
| R4#                                                                                                    |  |  |  |  |  |

Slika 4.2.8 Tabela usmeravanja rutera R4

| R5#show ip route                                                        |  |  |  |  |  |
|-------------------------------------------------------------------------|--|--|--|--|--|
| Codes: C - connected, S - static, R - RIP, M - mobile, B - BGP          |  |  |  |  |  |
| D - EIGRP, EX - EIGRP external, O - OSPF, IA - OSPF inter area          |  |  |  |  |  |
| N1 - OSPF NSSA external type 1, N2 - OSPF NSSA external type 2          |  |  |  |  |  |
| E1 - OSPF external type 1, E2 - OSPF external type 2                    |  |  |  |  |  |
| i – IS-IS, su – IS-IS summary, L1 – IS-IS level-1, L2 – IS-IS level-2   |  |  |  |  |  |
| ia - IS-IS inter area, * - candidate default, U - per-user static route |  |  |  |  |  |
| o - ODR, P - periodic downloaded static route                           |  |  |  |  |  |
|                                                                         |  |  |  |  |  |
| Gateway of last resort is not set                                       |  |  |  |  |  |
|                                                                         |  |  |  |  |  |
| 172.16.0.0/16 is variably subnetted, 9 subnets, 2 masks                 |  |  |  |  |  |
| i L2 172.16.11.0/30 [115/20] via 10.10.12.1, Ethernet0/0                |  |  |  |  |  |
| i L2 172.16.8.8/32 [115/40] via 10.10.12.1, Ethernet0/0                 |  |  |  |  |  |
| i L2 172.16.7.7/32 [115/30] via 10.10.12.1, Ethernet0/0                 |  |  |  |  |  |
| i L1 172.16.6.6/32 [115/10] via 10.10.13.2, Ethernet1/0                 |  |  |  |  |  |
| C 172.16.5.5/32 is directly connected, Loopback0                        |  |  |  |  |  |
| i L2 172.16.4.4/32 [115/20] via 10.10.12.1, Ethernet0/0                 |  |  |  |  |  |
| i L2 172.16.3.3/32 [115/20] via 10.10.12.1, Ethernet0/0                 |  |  |  |  |  |
| i L2 172.16.2.2/32 [115/20] via 10.10.12.1, Ethernet0/0                 |  |  |  |  |  |
| i L2 172.16.1.1/32 [115/10] via 10.10.12.1, Ethernet0/0                 |  |  |  |  |  |
| 192.168.11.0/30 is subnetted, 1 subnets                                 |  |  |  |  |  |
| i L2 192.168.11.0 [115/20] via 10.10.12.1, Ethernet0/0                  |  |  |  |  |  |
| 10.0.0/30 is subnetted, 7 subnets                                       |  |  |  |  |  |
| i L2 10.10.10.0 [115/30] via 10.10.12.1, Ethernet0/0                    |  |  |  |  |  |
| i L2 10.5.5.0 [115/30] via 10.10.12.1, Ethernet0/0                      |  |  |  |  |  |
| i L2 10.4.4.0 [115/30] via 10.10.12.1, Ethernet0/0                      |  |  |  |  |  |
| i L2 10.1.1.0 [115/30] via 10.10.12.1, Ethernet0/0                      |  |  |  |  |  |
| i L2 10.10.11.0 [115/40] via 10.10.12.1, Ethernet0/0                    |  |  |  |  |  |
| C 10.10.12.0 is directly connected, Ethernet0/0                         |  |  |  |  |  |
| C 10.10.13.0 is directly connected, Ethernet1/0                         |  |  |  |  |  |
| 192.168.33.0/30 is subnetted, 1 subnets                                 |  |  |  |  |  |
| 1 L2 192.168.33.0 [115/20] via 10.10.12.1, Ethernet0/0                  |  |  |  |  |  |
| R5#                                                                     |  |  |  |  |  |

Slika 4.2.9 Tabela usmeravanja rutera R5

| R7#show ip route                                                        |
|-------------------------------------------------------------------------|
| Codes: C - connected, S - static, R - RIP, M - mobile, B - BGP          |
| D - EIGRP, EX - EIGRP external, O - OSPF, IA - OSPF inter area          |
| N1 - OSPF NSSA external type 1, N2 - OSPF NSSA external type 2          |
| E1 - OSPF external type 1, E2 - OSPF external type 2                    |
| i - IS-IS, su - IS-IS summary, L1 - IS-IS level-1, L2 - IS-IS level-2   |
| ia - IS-IS inter area, * - candidate default, U - per-user static route |
| o - ODR, P - periodic downloaded static route                           |
|                                                                         |
| Gateway of last resort is not set                                       |
|                                                                         |
| 172.16.0.0/16 is variably subnetted, 9 subnets, 2 masks                 |
| i L2 172.16.11.0/30 [115/20] via 10.10.10.1, Ethernet0/0                |
| i L1 172.16.8.8/32 [115/10] via 10.10.11.2, Ethernet1/0                 |
| C 172.16.7.7/32 is directly connected, Loopback0                        |
| i L2 172.16.6.6/32 [115/40] via 10.10.10.1, Ethernet0/0                 |
| i L2 172.16.5.5/32 [115/30] via 10.10.10.1, Ethernet0/0                 |
| i L2 172.16.4.4/32 [115/20] via 10.10.10.1, Ethernet0/0                 |
| i L2 172.16.3.3/32 [115/10] via 10.10.10.1, Ethernet0/0                 |
| i L2 172.16.2.2/32 [115/20] via 10.10.10.1, Ethernet0/0                 |
| i L2 172.16.1.1/32 [115/20] via 10.10.10.1, Ethernet0/0                 |
| 192.168.11.0/30 is subnetted, 1 subnets                                 |
| i L2 192.168.11.0 [115/30] via 10.10.10.1, Ethernet0/0                  |
| 10.0.0.0/30 is subnetted, 7 subnets                                     |
| C 10.10.10.0 is directly connected, Ethernet0/0                         |
| i L2 10.5.5.0 [115/30] via 10.10.10.1, Ethernet0/0                      |
| i L2 10.4.4.0 [115/20] via 10.10.10.1, Ethernet0/0                      |
| i L2 10.1.1.0 [115/20] via 10.10.10.1, Ethernet0/0                      |
| C 10.10.11.0 is directly connected, Ethernet1/0                         |
| i L2 10.10.12.0 [115/30] via 10.10.10.1, Ethernet0/0                    |
| i L2 10.10.13.0 [115/40] via 10.10.10.1, Ethernet0/0                    |
| 192.168.33.0/30 is subnetted, 1 subnets                                 |
| i L2 192.168.33.0 [115/30] via 10.10.10.1, Ethernet0/0                  |
|                                                                         |

Slika 4.2.10 Tabela usmeravanja rutera R7

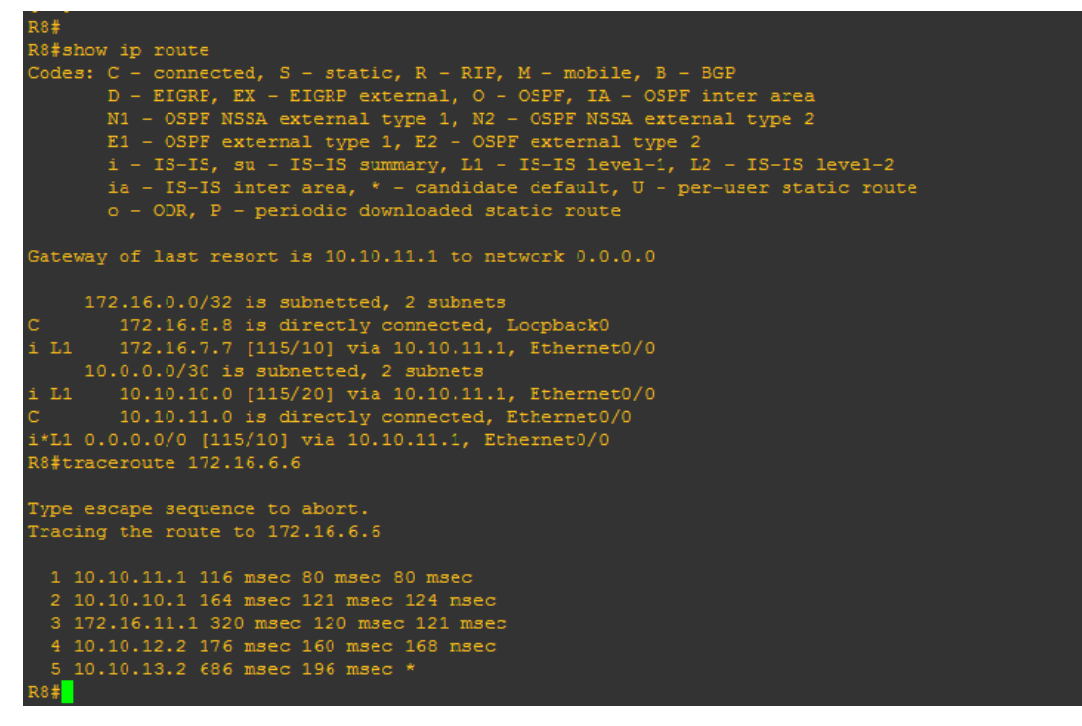

Slika 4.2.11 Tabela usmeravanja R8 i putanja kojom paket prolazi do loopback interfejsa na R6

#### 4.3. Testiranje rada mreže nakon pada linka

U prvom primeru testiraćemo mrežu u slučaju pada linkova između rutera R1 i R3 i R1 i R4. Pad linkova simuliraćemo deaktiviranjem odgovarajućih interfejsa komandom **(config-if)# shutdown** na odgovarajućim intefejsima. U ovom slučaju će to biti ethernet 0/0 i ethernet 1/1 na ruteru R1.

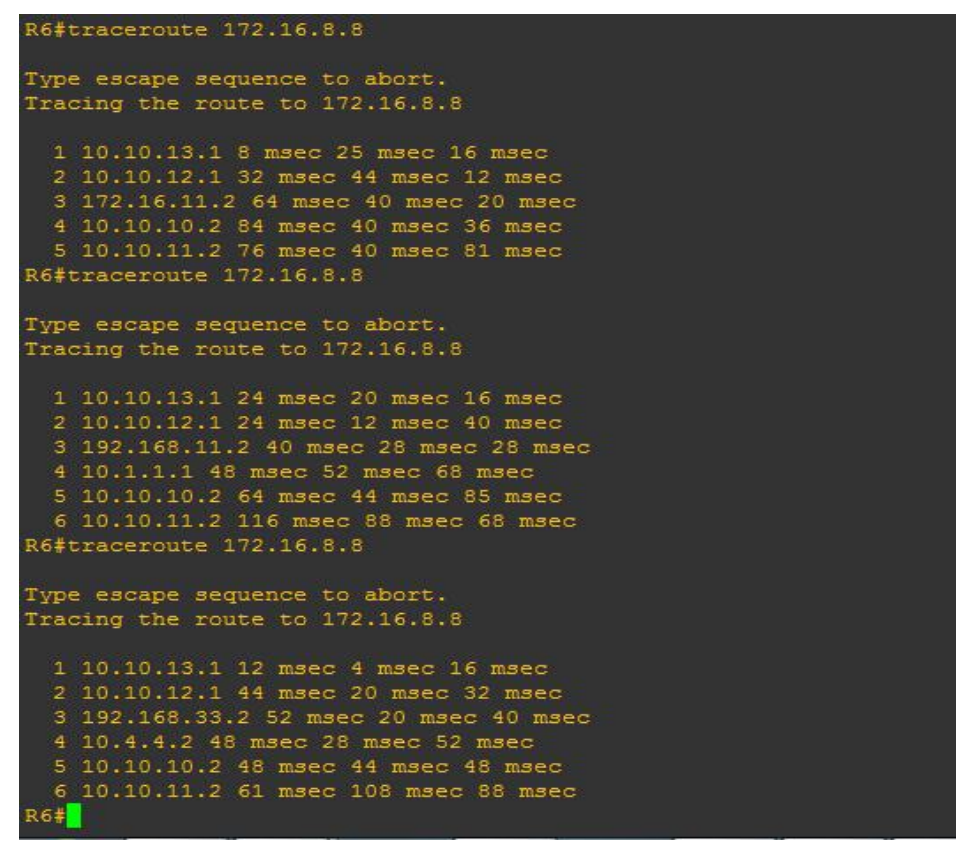

Slika 4.3.1 Putanje paketa od R6 ka R8

Na slici 4.3.1 možemo videti kako u slučaju regularnog rada mreže paketi od rutera R6 idu preko rutera R1 ka ruteru R3 i zatim dalje ka R8. U slučaju pada linka između R1 i R3, saobraćaj se prerutira i ide preko R4 ka R3, u slučaju pada i pada linka između R1 i R4, saobraćaj ide od R1 preko R2 zatim R4 ka R3 i dalje ka R8. Komunikacija je sve vreme uspešna.

|    |      | 172.16.0.0/16 is variably subnetted, 9 subnets, 2 masks |
|----|------|---------------------------------------------------------|
| i. | L2   | 172.16.11.0/30 [115/30] via 192.168.33.2, Ethernet1/0   |
| i. | L2   | 172.16.8.8/32 [115/40] via 192.168.33.2, Ethernet1/0    |
| i. | L2   | 172.16.7.7/32 [115/30] via 192.168.33.2, Ethernet1/0    |
| i. | L2   | 172.16.6.6/32 [115/20] via 10.10.12.2, Ethernet1/2      |
| i. | L2   | 172.16.5.5/32 [115/10] via 10.10.12.2, Ethernet1/2      |
| i. | L2   | 172.16.4.4/32 [115/20] via 192.168.33.2, Ethernet1/0    |
| i. | L2   | 172.16.3.3/32 [115/20] via 192.168.33.2, Ethernet1/0    |
| i. | L2   | 172.16.2.2/32 [115/10] via 192.168.33.2, Ethernet1/0    |
| С  |      | 172.16.1.1/32 is directly connected, Loopback0          |
|    |      | 192.168.11.0/30 is subnetted, 1 subnets                 |
| i. | L2   | 192.168.11.0 [115/30] via 192.168.33.2, Ethernet1/0     |
|    |      | 10.0.0/30 is subnetted, 7 subnets                       |
| i. | L2   | 10.10.10.0 [115/30] via 192.168.33.2, Ethernet1/0       |
| i. | L2   | 10.5.5.0 [115/20] via 192.168.33.2, Ethernet1/0         |
| i. | L2   | 10.4.4.0 [115/20] via 192.168.33.2, Ethernet1/0         |
| i. | L2   | 10.1.1.0 [115/30] via 192.168.33.2, Ethernet1/0         |
| i. | L2   | 10.10.11.0 [115/40] via 192.168.33.2, Ethernet1/0       |
| С  |      | 10.10.12.0 is directly connected, Ethernet1/2           |
| i. | L2   | 10.10.13.0 [115/20] via 10.10.12.2, Ethernet1/2         |
|    |      | 192.168.33.0/30 is subnetted, 1 subnets                 |
| С  |      | 192.168.33.0 is directly connected, Ethernet1/0         |
| R1 | l#cc | onf t                                                   |

Slika 4.3.1 Tabela usmeravanja R1 nakon pada oba linka

U drugom primeru simuliraćemo pad linkova između rutera R4 i R2 i R4 i R1 i analizirati kako to utiče na komunikaciju rutera R4 sa R6. Padove linkova simuliramo gašenjem interfejsa u ovom slučaju ethernet 0/0 i ethernet 1/1 na R4.

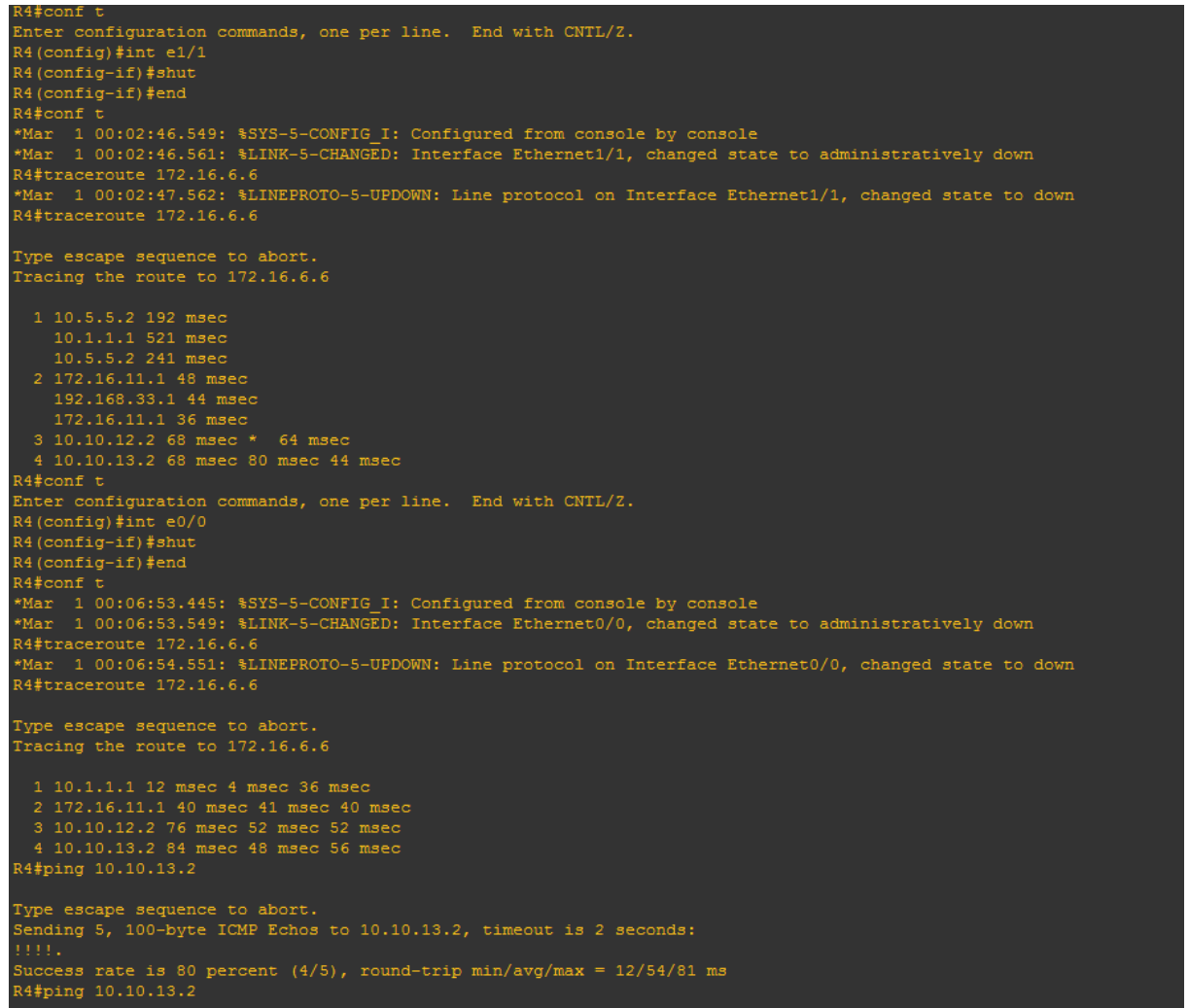

Slika 4.3.2 Ping i putanja od R4 ka R6 nakon pada linkova

Sa slike 4.3.2 vidimo da je komunikacija uspešna komandom **#ping 172.16.6.6** smo poslali pakete ka loopback interfejsu rutera R6 i uspešno ih primili nazad. Takođe vidimo da su paketi preusmereni preko R3 ka R1 i dalje ka R6 korišenjem komande **#traceroute**.

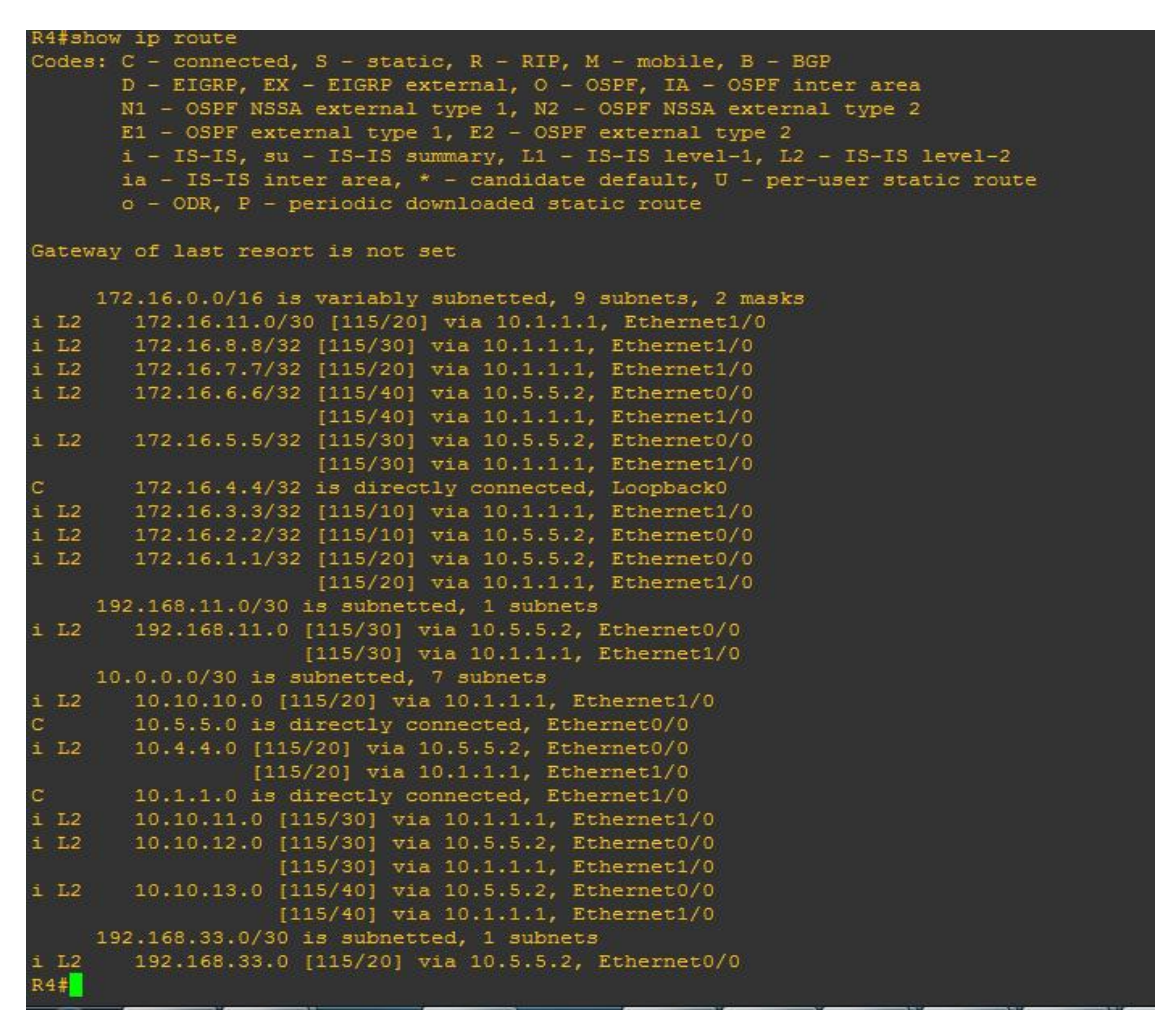

Slika 4.3.4 Tabela usmeravanja R4 nakon pada linkova

Ponovnim aktiviranjem interfejsa mreža se vraća u prvobitno stanje, tabele usmeravanja i putanje kojima se paketi kreću su iste kao pre padova linkova. Time smo uspešno testirali mrežu i njenu stabilnost.

## 5.Zaključak

Iako manje popularan i poznat u lokalnim mrežama, za razliku od recimo OSPF, RIP, EIGRP, protokol rutiranja IS-IS se uz OSPF izdvojio kao najbitniji IGP protokol u velikim mrežama. To je postigao zahvaljuljući svojoj robusnosti i skalabilnosti. IS-IS i OSPF kao IGP protokoli i BGP kao EGP čine okosnicu ISP. Zahvaljujući podršci za IPv6 i Mpls (*Multiprotocol Label Switching*) sigurno je da će i u budućnosti biti aktuelan.

S obzirom na enormni razvitak, u današnje vreme je ne samo poželjno nego i neophodno konstantno usavršavanje i učenje u oblasti informacionih tehnologija. GNS3 se tu pokazao kao izuzetno koristan i moćan alat. Međutim u radu su primećene određene nestabilnosti. Uzevši to u obzir, kao i relativno složeno korišćenje i instaliranje samog programa, preporučljivo bi bilo korišćenje jednostavnijih programa u početku, onima koji prave prve korake u oblasti mrežne administracije.

### LITERATURA

- Configuring IS-IS for IP on Cisco Routers, Available: http://www.cisco.com/ c/en/us/support/docs/ip/integrated-intermediate-system-to-intermediate-system-is-is/13795is-is-ip-config.html
- [2] Abe Martey, "IS-IS Network Design Solutions", Cisco press
- [3] Configuring Integrated IS-IS [Online]. Available: http://www.cisco.com/c/en/us/td/docs/ios /12\_2/ip/configuration/guide/1cfisis.html
- [4] https://sr.wikipedia.org/wiki/IS-IS
- [5] Basic IS-IS Configuration [Online]: Available: http://www.ciscopress.com/articles/article. asp?p=730191&seqNum=4